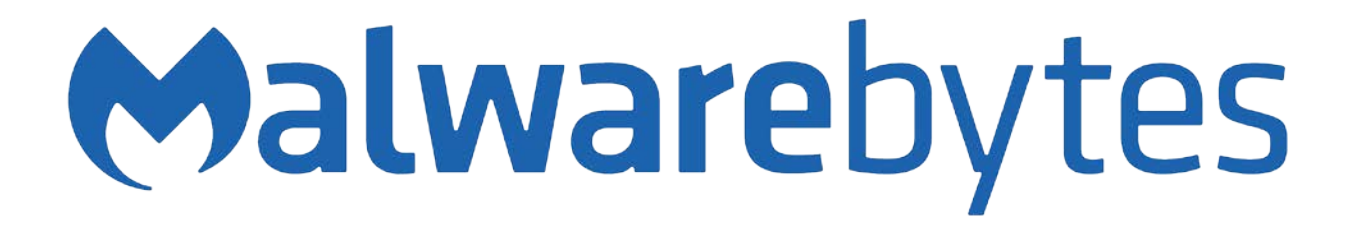

# Malwarebytes Cloud Console Administrator Guide 19 July, 2018

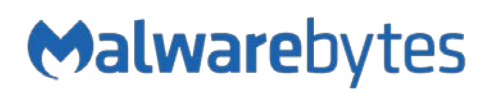

# Notices

Malwarebytes products and related documentation are provided under a license agreement containing restrictions on use and disclosure and are protected by intellectual property laws. Except as expressly permitted in your license agreement or allowed by law, you may not use, copy, reproduce, translate, broadcast, modify, license, transmit, distribute, exhibit, perform, publish, or display any part, in any form, or by any means. You may copy and use this document for your internal reference purposes only.

This document is provided "as-is." The information contained in this document is subject to change without notice and is not warranted to be error-free. If you find any errors, we would appreciate your comments; please report them to us in writing.

The Malwarebytes logo is a trademark of Malwarebytes. Windows is a registered trademark of Microsoft Corporation. All other trademarks or registered trademarks listed belong to their respective owners.

Copyright © 2018 Malwarebytes. All rights reserved.

# Third Party Project Usage

Malwarebytes software is made possible thanks in part to many open source and third party projects. A requirement of many of these projects is that credit is given where credit is due. Information about each third party/open source project used in Malwarebytes software – as well as licenses for each – are available on the following web page.

https://www.malwarebytes.com/support/thirdpartynotices/

# Sample Code in Documentation

Sample code which may be described herein is provided on an "as is" basis, without warranty of any kind, to the fullest extent permitted by law. Malwarebytes does not warrant or guarantee the individual success developers may have in implementing the sample code on their development platforms. You are solely responsible for testing and maintaining all scripts.

Malwarebytes does not warrant, guarantee or make any representations regarding the use, results of use, accuracy, timeliness or completeness of any data or information relating to the sample code. Malwarebytes disclaims all warranties, express or implied, and in particular, disclaims all warranties of merchantability, fitness for a particular purpose, and warranties related to the code, or any service or software related there to.

# The Malwarebytes Protection Strategy

Malwarebytes' products incorporate several prevention features which utilize a layered defense strategy to protect you against malware threats which you face daily. Each layer is designed to disrupt the attack chain at a different stage. While all Malwarebytes products are highly effective in dealing with attacks that are becoming all too commonplace, our protection capabilities are most effective when you take advantage of the full product suite, allowing each prevention layer to do the job they are best suited for.

It's your data. Protect it wisely!

| Table of Contents                              |    |  |  |  |
|------------------------------------------------|----|--|--|--|
| What's New in Malwarebytes                     | 1  |  |  |  |
| New Features                                   |    |  |  |  |
| Improvements                                   | 1  |  |  |  |
| Known Issues                                   | 1  |  |  |  |
| Laying the Groundwork                          | 2  |  |  |  |
| Introduction                                   | 2  |  |  |  |
| Before You Begin                               | 2  |  |  |  |
| Basic Environment – Console                    | 2  |  |  |  |
| Basic Environment – Endpoints                  | 2  |  |  |  |
| External Access Requirements                   | 3  |  |  |  |
| Antivirus and Firewall Exclusions              |    |  |  |  |
| Getting Started                                | 4  |  |  |  |
| Screen Layout                                  | 4  |  |  |  |
|                                                | 5  |  |  |  |
| Adding a New User                              | 5  |  |  |  |
| Discovery and Deployment Tool                  | 6  |  |  |  |
| Program Modes                                  | 6  |  |  |  |
| Login                                          | 6  |  |  |  |
| Discovery                                      | 6  |  |  |  |
| Who to Discover                                | 6  |  |  |  |
| How We Discover                                | 7  |  |  |  |
| Scan                                           |    |  |  |  |
| Endpoints                                      | 8  |  |  |  |
| Preparing for Deployment                       | 9  |  |  |  |
| Deploying Endpoint Agent for Windows Endpoints | 10 |  |  |  |
| Deployment with Malwarebytes Methods           |    |  |  |  |
| Deployment with Windows Methods (WMI)          | 10 |  |  |  |
| Direct Deployment                              | 10 |  |  |  |
| Remote Deployment for macOS 10.13 – 10.13.3    |    |  |  |  |
| Remote Deployment for macOS 10.13.4 and above  | 11 |  |  |  |
| Alternative Method                             | 11 |  |  |  |
| Additional Information                         | 11 |  |  |  |
| Tasks                                          | 12 |  |  |  |
| Special Installation Notes                     | 13 |  |  |  |
| Endpoints                                      | 14 |  |  |  |
| Add                                            |    |  |  |  |
| Delete                                         |    |  |  |  |

## Table of Contents (continued)

| Move                               |    |
|------------------------------------|----|
| Actions (On-Demand Scans)          |    |
| Search                             |    |
| Endpoint Details                   |    |
| Groups                             |    |
| Adding Endpoints to Group          |    |
| Policies                           |    |
| Policy Information                 |    |
| General                            | 18 |
| Policy Settings                    | 19 |
| Scan Options                       |    |
| Impact of Scans on System          |    |
| Endpoint Protection                | 20 |
| Policy Settings                    |    |
| Web Protection                     |    |
| Exploit Protection                 |    |
| Malware Protection                 | 24 |
| Behavior Protection                | 24 |
| Startup Options                    |    |
| Windows Action Center              |    |
| Suspicious Activity Monitoring     |    |
| Real-Time Protection Notifications |    |
| Endpoint Protection and Response   | 26 |
| Policy Settings                    |    |
| Rollback                           |    |
| Endpoint Isolation                 | 27 |
| Managing Suspicious Activity       |    |
| Activity Details                   |    |
| Rollback and Remediation           |    |
| Settings                           |    |
| Policies                           |    |
| Schedules                          |    |
| Scan Type                          |    |
| Scan Targets                       |    |
| Scan Schedule                      |    |
| Exclusions                         |    |
| Groups                             |    |
| Users                              |    |
| Syslog Logging                     |    |

## Table of Contents (continued)

| System Status                                   |    |
|-------------------------------------------------|----|
| Dashboard                                       |    |
| Detections                                      | 37 |
| Quarantine                                      | 37 |
| Suspicious Activity                             |    |
| Reports                                         |    |
| Events                                          |    |
| Tasks                                           |    |
| Example Syslog Entry                            |    |
| Configuration Recovery Tool                     | 41 |
| Usage                                           | 41 |
| Discovery and Deployment Command Line Reference | 43 |

## What's New in Malwarebytes

This scheduled update to *Malwarebytes* contains many improvements and bug fixes. Following is a list of changes.

**New Features** 

• Added easy access to contextual threat information when viewing detection details

#### Improvements

- Relocated the "Add Endpoints" link to a new dedicated page in the main navigation of the cloud console
- Added new link to the Malwarebytes Business Support webpage from account drop-down
- Renamed "My Account" page to "Profile"
- Added the license key for subscribed products to the License Information tab within the user's Profile page
- Added capability for Endpoint Agent plugins to resume downloading if interrupted beneficial for customers with very slow Internet connections
- Added the administrator's IP address within User Invited events when new users are added to the console
- Added new event types for Endpoint Remediation Success and Endpoint Rollback Success for Malwarebytes Endpoint Protection and Response
- Addressed anti-ransomware technology issues for Windows Server and will be enabled based on Policy setting
- Adding, removing, disabling, or enabling the Syslog Communication Endpoint will now create an Event
- Table headers now remain visible when scrolling down on paginated pages
- Improved header messaging that appears when selecting multiple items in a table (e.g., Manage Endpoints, Quarantine)
- Improved validation for Policy form fields
- Changed "Ransomware Protection" label in Policy Settings to "Behavior Protection"
- Improved Detections page so that Location ellipses will truncate the middle portion of the path
- Fixed: The Endpoint Agent emitted excessive errors to the Windows log when an excluded file path did not exist on an endpoint
- The following fixed issues are all specific to Endpoint Protection for Mac
  - If a scan was triggered after endpoint agent installation but before the Endpoint Protection plugin was fully installed and loaded, the agent would be stuck in a "busy" state
  - Scheduled scans are no longer triggered incorrectly
  - o Agent Information is correctly sent to cloud console
  - Protection Updates version was reporting SDK version instead of DB version in Scan History, was not reporting in Endpoint Details
  - o Non-administrative users are now able to interact with the tray icon
  - o User interface now stays minimized during on-demand scans if initiated from endpoint
  - Endpoint Protection plugin will no longer get stuck in "busy" state if a scan is triggered immediately after startup
  - Free Physical memory is being reported as "0" in the Overview tab of Endpoint Properties

#### **Known Issues**

- User Verified account notifications are not getting emailed to administrators
- The tray icon is not visible for the built-in Administrator user on Windows platforms
- Windows Server 2008 scans can crash when scanning .lmk files
- Sysprep can fail to run with Self-Protection enabled in the policy
- Within the Endpoint Properties page under the Detections tab, the Action Taken and Category dropdowns are cut off
- Modal windows are showing an unnecessary scroll bar
- Endpoint Protection and Response: When a Remediation action succeeds but Rollback action fails, the Suspicious Activity status is stuck and displays "Pending Remediation"
- The following issues are all specific to Endpoint Protection for Mac
  - o Scan History tab does not get information populated if Threat Scan does not detect any threats
  - o Timestamps in Scan History tab for macOS endpoints are in GMT, and not the web browser's locale
  - o Endpoint Agent does not report update\_package\_version on fresh Endpoint Protection install

# Laying the Groundwork

The *Malwarebytes* platform is comprised of several components that enhance the security of your network, your endpoints, and your users. The purpose of this guide is to help you use the *Malwarebytes* platform. Please note that this guide is specifically for a Malwarebytes managed solution. Standalone product users should consult administrator guides for those products.

## Introduction

The *Malwarebytes* platform consists of the following solutions which provide threat response against modern computing threats:

- Malwarebytes console This web-based centralized management tool is in charge of discovery, deployment, management
  and administration of Malwarebytes agents on your company's endpoints. It eliminates the need to dedicate web servers
  and database servers for management of your endpoint data integrity, and provides scalability for organizations of all sizes.
- Endpoint Agent This intermediary software component is in charge of direct communication between the Malwarebytes console and the endpoint. You may deploy the agent using the Malwarebytes platform, Malwarebytes Discovery and Deployment Tool, Active Directory Group Policies, Microsoft SCCM, or a comparable tool of your choice.
- Endpoint Agent Plugins These modular components are installed on your endpoints via the Endpoint Agent, and configured using the Malwarebytes console. Plugins are deployed to your endpoints based on your policy settings. The specific subscription you have purchased from Malwarebytes determines which plugins you may use.

## **Before You Begin**

Prior to installation of any endpoint agents, you should assure that endpoints meet minimum specifications. Network firewalls may also require attention, and requirements are listed here.

### **Basic Environment – Console**

Following are system requirements for your Malwarebytes console.

- Browser
  - ♦ Google Chrome

#### **Basic Environment – Endpoints**

Following are hardware and operating system requirements for agent installation on endpoints. While most endpoints will exceed these specifications, this information is provided for special-purpose endpoints that still require protection.

- Hardware (Windows)
  - ♦ CPU: 1 GHz
  - RAM: 1 GB (client); 2 GB (server)
- Disk space: 100 MB (program + logs)
- Active Internet connection

- Operating Systems
  - Windows Server<sup>†</sup>: 2016, 2012, 2012 R2, SBS 2011, 2008 SP2 <sup>\$</sup>, 2008 R2 SP1 <sup>\$</sup>, 2008 R1<sup>\$</sup>, 2008, 2003<sup>\$</sup>
  - ♦ Windows Client: 10, 8.1, 8, 7, Vista<sup>§</sup>, XP SP3<sup>§</sup>\*
  - Macintosh: macOS 10.10 or later
  - **†** Excludes Server Core installation option
  - **‡** Microsoft patch KB4019276 must also be installed and enabled
  - § Limited support is available for Endpoint Clients using this operating system
  - \* 32-bit only .NET 4.5.2 or 4.6 must be installed and enabled on Windows systems

#### Please note:

- *Anti-Ransomware* features are supported only on endpoints using Windows 7 client operating systems and newer.
- Suspicious Activity Monitoring features are supported only on endpoints using Windows 8 client operating systems and newer.
- Suspicious Activity Monitoring features will not enable on Windows Server operating systems, regardless of policy settings.

### **External Access Requirements**

If your company's Internet access is controlled by a firewall or other access-limiting device, you must grant access for endpoint agents to reach Malwarebytes services. These are:

| https://cloud.malwarebytes.com                            | Port 443 | outbound |
|-----------------------------------------------------------|----------|----------|
| https://telemetry.malwarebytes.com                        | Port 443 | outbound |
| https://detect-remediate.cloud.malwarebytes.com           | Port 443 | outbound |
| https://data-cdn-static.mbamupdates.com                   | Port 443 | outbound |
| https://keystone.mwbsys.com                               | Port 443 | outbound |
| https://keystone-akamai.mwbsys.com                        | Port 443 | outbound |
| https://socket.cloud.malwarebytes.com                     | Port 443 | outbound |
| https://sirius.mwbsys.com                                 | Port 443 | outbound |
| https://hubble.mb-cosmos.com                              | Port 443 | outbound |
| https://blitz.mb-cosmos.com                               | Port 443 | outbound |
| https://cdn.mwbsys.com                                    | Port 443 | outbound |
| https://ark.mwbsys.com                                    | Port 443 | outbound |
| https://storage.gra3.cloud.ovh.net                        | Port 443 | outbound |
| https://nebula-agent-installers-mb-prod.s3.amazonaws.com/ | Port 443 | outbound |

### Antivirus and Firewall Exclusions

Interactions between *Malwarebytes* protection products and other security software are possible. Some antivirus and firewall applications require that you define file and folder exclusions to prevent conflicts with the program, and we recommend that you exclude the following *Malwarebytes* folders and files.

Windows Endpoints

```
%ProgramFiles%\Malwarebytes Endpoint Agent
%ProgramData%\Malwarebytes Endpoint Agent
%ProgramData%\Malwarebytes\Anti-malware\
%ProgramData%\Malwarebytes\MBAMService
%ProgramFiles%\Malwarebytes Endpoint Agent\Plugins\Incident Response\Logs
%SystemRoot%\system32\drivers\ESProtectionDriver.sys
%SystemRoot%\system32\drivers\flightrecorder.sys
%SystemRoot%\system32\drivers\farflt.sys
%SystemRoot%\system32\drivers\mbae.sys
%SystemRoot%\system32\drivers\MBAMSwissArmy.sys
%SystemRoot%\system32\drivers\MBAMSwissArmy.sys
%SystemRoot%\system32\drivers\mwac.sys
```

• Mac Endpoints

/Library/Application Support/Malwarebytes/Malwarebytes Endpoint Agent /Library/Application Support/Malwarebytes/Malwarebytes Endpoint Agent/UserAgent.app /Library/LaunchDaemons/com.malwarebytes.EndpointAgent.plist

# **Getting Started**

Access to the *Malwarebytes* platform comes to the administrator in the form of an "invitation" email sent by Malwarebytes following purchase. Accepting that invitation created your account, using your email address as the login name. Enter your name, and create a password for your account. Your login name is your email address, and was registered to you when you accepted the invitation sent to you in email.

Confirm your password, accept the terms of the End User License Agreement (EULA) and click **Submit** to get started.

You may now login to the *Malwarebytes* platform (<u>https://cloud.malwarebytes.com</u>). You may wish to create a bookmark for this URL to simplify access.

| Log in to Malwarebyt      | es   |
|---------------------------|------|
| Email address:            |      |
| Enter Email Address       |      |
| Password:                 |      |
| Enter Password            |      |
| Remember my email address |      |
| Login                     |      |
| Forgot Passwo             | ord? |
| Forgot Passwo             | ord? |

## Screen Layout

A typical view of the platform screen is shown below. Depending on the product that you purchased, your view may be different.

| Malwarebytes                    | 🖌 Settings                           |                                      | 0                                          |
|---------------------------------|--------------------------------------|--------------------------------------|--------------------------------------------|
| M Destoord                      | Discourse recently for<br>Users      |                                      | New Outer Hunter                           |
| Detections     Outrantine       | Display: 200 = 1-6 at 6 : 1 at 1 = : | 2                                    |                                            |
| Suspicious Activity     Reports | Name                                 | Email<br>Jimahaanshytes org          | Last Eigend in<br>86/18/2916 - 12 57 33 PM |
| D forms                         | D                                    | ugenativarebytes, com                | 06/14/2018 - 03.41.20 PM                   |
| ✓ Settings ^<br>Polices         | 0.2                                  | Qmalvarebytes.com                    | olazakotula - sz. 15 kar mel               |
| Schedules<br>Exclusions         | •                                    | An analytics, com<br>Wwandythas, com | 07/02/2014 - 02.08.50 PM                   |
| Grage<br>Users 1                |                                      |                                      |                                            |
| Susing Logging                  |                                      |                                      |                                            |
|                                 |                                      |                                      |                                            |
|                                 |                                      |                                      |                                            |
|                                 |                                      |                                      |                                            |

The Options Menu **1** is shown at the left side of the screen. Platform options and product options are both accessible on this menu. In this screenshot, *Settings* is selected. Specific settings corresponding to that option are shown indented underneath the Settings label. Selections shown here are all specific to the selected platform option (*Settings*), and may include selections related to both platform and product options. The majority of the screen is assigned to the selected option **2** itself.

## Profile

Account settings can be found by use of a pulldown in the upper right corner of the browser screen. When **Profile** is selected, the *Profile Options* menu will be displayed, as shown here.

| My Act  | count         |                   |                     |
|---------|---------------|-------------------|---------------------|
| Profile | Notifications | Remote Assistance | License Information |

These options cover the following topics:

- **Profile:** Change your display name and password
- Notifications: Specify what type of events you wish to receive email notifications for.
- **Remote Assistance:** Enables a setting that allows Malwarebytes Customer Support to access your account (Customer Support will reset this once reason for access is resolved.).
- License Information: Provides information about your product license, including seats in use and your license key.

## Adding a New User

Once the administrator has access to the *Malwarebytes* platform, he may extend invitations to others via email. That invitation is valid only for fourteen (14) days, but may be renewed. The process of accepting the invitation and creating an account are identical.

| Malwarebytes             | ✤ Settings                                                            |                          | 0                          |
|--------------------------|-----------------------------------------------------------------------|--------------------------|----------------------------|
| Endpoints     Converting | Descharen recent for<br>Users<br>Display: 200 - 1 - 6 of 6 ( 1 of 1 - |                          | The Palar Manual Lands     |
| Supcous Activity         | Kame                                                                  | Email                    | Last tiggered in           |
| Reports     Securits     | W                                                                     | įmakaevirytes org        | 66/16/26/16 - 12 57 33 PM  |
| E Tasis                  |                                                                       | segenativaritetytes, com | 04/24/2016 - 12, 41/24 19M |
| Polices                  | 0.5                                                                   | Qmalwarebytes.com        | No response                |
| Schedules<br>Exclusions  | D D                                                                   | An analysis a com        | 07/02/2018 + 02 /08 50 PM  |
| Groups                   |                                                                       | ulviarebytes.com         | 04202010 - D4 HL 15 PM     |
| Systing Logging          |                                                                       |                          |                            |
|                          |                                                                       |                          |                            |
|                          |                                                                       |                          |                            |
|                          |                                                                       |                          |                            |
|                          |                                                                       |                          |                            |

To add a new user, go to the <u>Settings</u> tab and select <u>Users</u>. A list of users will be displayed (to the right of the checkboxes that are the left border in this screenshot).

A New button (at the upper right of the screen) allows you to enter the email address for the prospective user.

If they do not respond within 14 days, select the user and press **Resend Invite**.

# **Discovery and Deployment Tool**

Malwarebytes has developed a utility program to assist you with the task of adding endpoints. The **Discovery and Deployment Tool** scans your network based on criteria which you specify, and identifies networked devices which may be suitable for agent deployment. It also identifies endpoints where Malwarebytes agents have already been installed. A wide range of criteria may be used to identify endpoints, and an equally wide range of analysis methods provide an accurate snapshot of information relevant to deployment. Once target endpoints have been identified, you may select them and begin the agent deployment process. The tool will access Malwarebytes servers to obtain the newest MSI installer package and then perform the deployment. Let's go inside!

## **Program Modes**

The *Discovery and Deployment Tool* can perform its tasks in both interactive mode and command line mode. Please refer to the end of this guide for command line operation. Parameters set in the command line mode do not carry over to the GUI mode.

▶ PLEASE NOTE: This program must be executed from a local drive. Attempting to run it from a network drive will fail. ◄

## Login

| Use Proxy                                               |
|---------------------------------------------------------|
| Proxy Server Address                                    |
|                                                         |
| Proxy Port                                              |
|                                                         |
| Username                                                |
|                                                         |
| Password                                                |
|                                                         |
| Bypass Proxy on Local Intranet Connections<br>Use HTTPS |
| ОК                                                      |
|                                                         |
| Cancel                                                  |
|                                                         |

A login is required to gain access to the *Malwarebytes* platform. This is unique to your company and your identity. The default URL to access the *Malwarebytes* platform is <u>https://cloud.malwarebytes.com</u>. Your URL may differ (if you have been informed otherwise). Enter the URL, your email address and your password.

A **Proxy Settings** button is at the lower right corner of the login screen, needed when you require use of a proxy server to access the Internet. Click **Proxy Settings** to enter proxy specifications. No settings are enabled until Use Proxy is checked, and settings are ignored if Use Proxy is unchecked.

**PLEASE NOTE:** Proxy specifications used here will be propagated to endpoints deployed by this tool.

## Discovery

Before an agent can be deployed to an endpoint, target endpoints must be identified.

### Who to Discover

We provide three methods to discover endpoints and validate our results. Only one method is required.

- Method 1 Query Active Directory for a list of machines in your domain.
- Method 2 A Network Scan allows you to provide search criteria for endpoints in your network. You can specify several different criteria, and all will be tested. Criteria includes:
  - o IPv4 address
  - o IPv4 address range, with minimum and maximum values specified (e.g. 10.10.10.34-10.10.10.106)
  - o IPv4 address block, in CIDR format (e.g. 10.10.1.1/16)
  - o IPv4 address block, with mask (e.g. 10.1.1.1/255.255.255.0)
  - o Hostname
  - o FQDN
  - IPv6 address
- Method 3 A text file containing a list of endpoints (one entry per line), using criteria as listed for method 2.

### How We Discover

For each endpoint we have identified as part of our target group, we determine if they are available for agent installation. Please note that the majority of the tests listed here require ports to be accessible through the firewall. Here's how we do it.

- **Ping** This is a simple ICMP command which requests the target endpoint to respond. Endpoint configuration or network topology may block pings, so alternative means would be needed to reach those endpoints.
- **DNS** The IP address or hostname specified in discovery criteria will be searched in the A record of the DNS server used by the host. The Time to Live (TTL) indicates an endpoint which is online or has been online recently.
- UDP Datagram The program uses UDP to send a small datagram to the endpoint, and receive a response.
- **TCP/IP Probe** Using the endpoint's IP address, attempts to communicate with several ports associated with critical services (NETBIOS, HTTP, SSH, Telnet, DNS, etc.). While some ports may not respond, it is likely that a machine which is online will respond to some degree. A response to any attempt is considered a success.
- **Nmap** A powerful multi-purpose open source tool used for network discovery and security auditing. Much information about an endpoint can be found using this tool.

The following tests determine if an agent has been deployed to the endpoint, from the perspective of the endpoint as well as the *Malwarebytes* server.

- **Remote Registry Detector** Determines whether this service is available to perform agent installation.
- WMI Detector Determines whether Windows Management Instrumentation (WMI) is accessible for agent installation.
- Service Controller Detector This allows the program to get a list of services running on the endpoint.
- **Agent Status Check** Using endpoint identity information, the program will query the *Malwarebytes* server with that identity information, looking for evidence of a previous agent deployment

## Scan

After specifications have been provided by the user, the *Discovery and Deployment Tool* will go through the list of endpoints which fit criteria, and using the discovery techniques listed above, determine which endpoints are online and which have an endpoint agent already installed. All that is required of the user is a simple press of the **Scan** button. If network credentials are required to scan the network, you may enter them here. The <u>Scan</u> screen looks like this:

| Malwarebytes Discovery and Deployment |      |                                                                                                    |                                                                                                    |                                                                                                    |  |  |
|---------------------------------------|------|----------------------------------------------------------------------------------------------------|----------------------------------------------------------------------------------------------------|----------------------------------------------------------------------------------------------------|--|--|
| Malwa                                 | arel | oytes                                                                                                    |                                                                                                    | Welcome, s                                                                                                    |  |  |
| Discover                              | ny 🗸 | Select a Scan Method                                                                                                    |                                                                                                    |                                                                                                    |  |  |
| Endpoin                               | nts  | ✓ Active Directory                                                                                                    | Network                                                                                                    | File                                                                                                    |  |  |
| Tasks                                 |      | Use Active Directory to discover online<br>endpoints in your network. You may use<br>your default credentials or specify an | Use Network Scan to target one or more<br>computers on your network by<br>specifying IPv4 or IPv6 settings or                                  | Use File to upload a text file containing<br>the list of machines or ip addresses to<br>scan the network. You can also import |  |  |
| About                                 |      | alternate set. The scanner will query<br>Active Directory for the machine list and<br>attempt to communicate to the         | machine names. The scanner will query<br>the network based upon these settings<br>and attempt to communicate to the<br>discussed and activity. | an Nmap file from the popular Nmap<br>tool. The scanner will go through each<br>endpoint in the list and attempt to           |  |  |
| Exit                                  |      | enapoints.                                                                                                    | discovered endpoints.                                                                                                    | communicate to the them.                                                                                                    |  |  |
|                                       |      |                                                                                                    |                                                                                                    |                                                                                                    |  |  |
|                                       |      |                                                                                                    |                                                                                                    |                                                                                                    |  |  |
|                                       |      |                                                                                                    |                                                                                                    |                                                                                                    |  |  |
|                                       |      |                                                                                                    |                                                                                                    |                                                                                                    |  |  |
|                                       |      | Provide network credentials for<br>scanning?                                                                                | Scan                                                                                                    |                                                                                                    |  |  |

## Endpoints

Once a scan has been initiated, this screen will show the results of that scan. Let's use a <u>Network Scan</u> as an example to demonstrate the process.

| 😝 Specify Network Search Criteria(s)                                                                     |              |  |  |  |  |
|----------------------------------------------------------------------------------------------------|--------------|--|--|--|--|
| Example: 10.10.1.1   10.10.2.1-10.10.2.99   10.1.1.1/8 or 10.1.1.1/255.255.255.0   Hostname   Fqdn  IPv6 |              |  |  |  |  |
|                                                                                                    | Add          |  |  |  |  |
| 127.0.0.1                                                                                                | Remove       |  |  |  |  |
| 192.106.44.1/29<br>xp-555a497<br>WIN-win7P95QIM.localdomain<br>fe80::a9ce:5c8b:5ec2:abcb%5               | Clear List   |  |  |  |  |
|                                                                                                    | Scan Network |  |  |  |  |

Here, five endpoint criteria were listed for the desired scan. You may add to this list in the box at the upper left, then clicking the **Add** button. Highlight an entry in the large box and click **Remove** to delete it, and press **Clear List** to remove all criteria.

When satisfied, press **Scan Network** to begin the scan.

As the discovery scan executes, the main program screen will show each endpoint specified and/or within the IP address range specified by the user. Please refer to the following screenshot.

| Malwarebytes Discovery and Deployment |   |                            |                             |        |         |               |           |                               |
|---------------------------------------|---|----------------------------|-----------------------------|--------|---------|---------------|-----------|-------------------------------|
| €Malwarebytes Welcome, s              |   |                            |                             |        |         |               |           |                               |
| Discovery                             | S | earch Onl                  | ine                         |        |         |               |           |                               |
|                                       |   | Name                       | IP Address                  | Domain | Status  | Installed     | Last Seen | OS                            |
| Endpoints                             | ✓ | RMT-3016.localdomain       | 192.168.44.1                |        | Online  | Unknown       |           |                               |
|                                       | ✓ |                            | 192.168.44.2                |        | Online  | Unknown       |           |                               |
|                                       | ✓ |                            | 192.168.44.3                |        | Offline | Unknown       |           |                               |
| Tasks                                 | < |                            | 192.168.44.4                |        | Offline | Unknown       |           |                               |
|                                       | ✓ |                            | 192.168.44.5                |        | Offline | Unknown       |           |                               |
| About                                 | 1 |                            | 192.168.44.6                |        | Offline | Unknown       |           |                               |
| About                                 | ✓ |                            | 192.168.44.7                |        | Offline | Unknown       |           |                               |
|                                       | ✓ | WIN-Q5A856M0QAG            | 127.0.0.1                   |        | Online  | Not Installed |           |                               |
| Exit                                  | ✓ | xp-555a497                 | 192.168.44.132              |        | Online  | Unknown       | 1/16/2017 | Microsoft Windows XP Professi |
|                                       | ✓ | WIN-win7P95QIM.localdomain | 192.168.44.145              |        | Online  | Unknown       |           |                               |
|                                       | ✓ |                            | fe80::a9ce:5c8b:5ec2:abcb%5 |        | Offline | Unknown       |           |                               |
|                                       |   |                            |                             |        |         |               |           |                               |
|                                       | < |                            |                             |        |         |               | Cl        | ear Install Uninstall         |

You may click on any field to sort on that field. Click again to reverse the order.

The <u>Search</u> box allows you to search for any endpoint (or group of endpoints) that match criteria which you specify. Please note that the search string will look for matches in both the <u>Name</u> and <u>IP Address</u> fields.

The pulldown next to the Search box allows filtering of discovery results, so that only endpoints which match the specified discovery status will be displayed. Allowable status includes *All*, *Online*, *Offline*, *Probing*, and *Queued for Probing*. Please note that while scanning is extremely fast, probing takes much more time. Probing is responsible for detection of endpoint status, agent installation status and operating system. The tool will probe as many endpoints as possible based on the resources required, and upon completion, will probe the next endpoint in the queue.

A second filter which can be applied in a domain environment is the **AD Filter**. Clicking the <u>AD Filter</u> buttons superimposes the filter window (shown below) over the program interface.

| CORP -                             | × |
|------------------------------------|---|
| Microsoft Exchange Security Groups | * |
| Domain Controllers                 |   |
|                                    |   |
| Computers                          |   |
| People                             |   |
| Service and Admin Accounts         |   |
| Servers                            | = |
| Security Groups                    |   |
| Disabled                           |   |
| ⊳ <b>⊡</b> Mail                    |   |
| VMware                             |   |
| Test                               |   |
| Service Security Groups            |   |
| GPO Exempt                         | Ŧ |
| Apply Filter Clear Filter          |   |

This tree is a hierarchical view of your Active Directory layout, broken down by Organizational Unit (OU). A typical OU structure is shown here. We do not presume how your OU structure is defined, therefore all OU's are shown here.

If you filter based on the Computers OU, any child OU's are also selected by default. You can drill down and deselect any entries which are not to be included in the filter specifications.

Once you have completed OU selection, click **Apply Filter** to effect a change on your Endpoints screen. The AD Filter button on the Endpoints screen will turn black while a filter is used.

The Results filter and the AD Filter can be used at the same time.

<u>Status</u> is the status of each endpoint. <u>Installed</u> indicates whether a Malwarebytes agent has been installed. If <u>Status</u> is *online* and <u>Installed</u> is *unknown*, that may indicate an endpoint which can be reached but software detection cannot be performed. It is also possible that missing or incorrect credentials were specified by the user. Ports 135, 137, and 445 are required for software probing.

Finally, the Refresh button restarts the discovery process. There are no results saved from the previous discovery process. The Cancel button terminates the discovery process. In a large network environment, this may take a few moments.

Let's briefly shift gears and discuss an <u>Active Directory Scan</u>. Everything that has been said so far also applies to an AD scan, though there are a few differences. The program will query Active Directory for a list of endpoints in the domain, then display results of that query. The endpoint <u>Name</u> will show the full FQDN for the machine, and <u>Domain</u> will be populated by the Active Directory domain name. By clicking the <u>AD Filters</u> button, you can specify which Organizational Units (OUs) to focus on.

**Please note:** This method cannot discover Mac endpoints if they are not registered and/or managed by Active Directory. A secondary method may be required.

## Preparing for Deployment

Now that we can see the state of our endpoints, we can use *remote deployment* to install agents on these endpoints. Select all (or specific) machines and click the **Install** button to begin deployment.

**Please note:** Domain administrators can override User Account Control (UAC) settings on domain endpoints. If an endpoint is a member of a <u>workgroup</u>, additional steps are required. Please read the following article for further information:

https://support.microsoft.com/en-us/help/951016/description-of-user-account-control-and-remote-restrictions-in-windowsvista

Here are a few tips which will give you the best results.

- Administrator credentials are required to perform remote deployment. A domain account will suffice if the target endpoint is part of the domain <u>and</u> the domain account used is part of the local administrators group. Credentials should be in the form <IP>\username or <hostname>\username.
- Files will be copied to the Admin share on the destination Windows endpoint(s).
- Access on port 137 must be enabled on the destination Windows endpoint(s).
- Remote access (SSH) should be enabled on the destination Mac endpoint(s).
- The installer will not uninstall *Malwarebytes for Mac*, our home product. You should remove this from your Mac endpoint(s) ahead of installation.
- The installer will not attempt to overwrite a previously existing program version on the endpoint. You are permitted to uninstall the program on that endpoint.
- The installer will download the latest Protection Updates prior to finishing.
- Endpoints whose <u>Status</u> is Offline or whose <u>Installed</u> state is Unknown may still be able to have software deployed via a push install. Status will be reported whether deployment is successful or not.

Finally, the *Discovery and Deployment Tool* must connect with Malwarebytes infrastructure servers to download the most current MSI install package and the account token which will be used as a unique identifier when software package updates are available.

# **Deploying Endpoint Agent for Windows Endpoints**

The next two sections describe technical information related to deployment, but user interactions are limited to selecting the machine and clicking **Install**. This is simply to let you know what we're doing and how we're doing it!

### Deployment with Malwarebytes Methods

We use a Windows construct called *Named Pipes* to communicate with Windows endpoints. Local admin credentials are used, and ports 137 and 445 need to be accessible. Three files (EAInstall.bat, EAUninstall.bat and MBExec.exe) are transferred to the endpoint to either ADMIN\$ or IPC\$, based on availability. One of the two must be available for this method to succeed.

### Deployment with Windows Methods (WMI)

Windows Management Instrumentation (WMI) is another method we use. It is typically used when our primary method is unsuccessful. WMI Deployment uses the ADMIN\$ share. This share is used as a temporary home for files that we retrieve for updating and installing on the endpoint. You may need to enable Remote Management of the endpoint to successfully access the ADMIN\$ share. Endpoint port 135 must be available through the firewall. Local admin credentials are required.

**Please note:** You should not use the *Discovery and Deployment Tool* to deploy agents to endpoints outside of your local network. This includes endpoints that connect to the network using a VPN connection. Ports opened for the deployment process would remain open after deployment is complete, creating a security risk on that endpoint.

# **Deploying Endpoint Agent for Mac Endpoints**

Apple has made changes in macOS High Sierra (version 10.13.x) that affect the ability to deploy software using kernel extensions. Because *Malwarebytes* Real-Time Protection on Mac uses a kernel extension, there are some things to be aware of when deploying to endpoints running High Sierra. You will need to take these steps for every Mac you wish to use Real-Time Protection on. If you are only using scans (scheduled or on-demand), these instructions will not apply. If you decide later to make use of Real-Time Protection, then you will need to perform these steps.

## **Direct Deployment**

If you are installing *Malwarebytes* by manually running the *Endpoint Agent* installer, you will see a prompt saying "System Extension Blocked" when installation finishes. After you receive the prompt, an <u>Allow</u> button will appear in the General tab of the Security & Privacy pane of System Preferences for half an hour. After half an hour, macOS will remove the button.

You must click this button in order to finish the installation and enable Real-time Protection. You may not click the button remotely via screen sharing or scripted actions – you **must** physically click the button from the endpoint to finish installation. If you do not click the button within half an hour, you may restart the endpoint to cause the button to reappear for another half an hour.

### Remote Deployment for macOS 10.13 – 10.13.3

To prepare a Mac to install *Malwarebytes* remotely, you must meet two requirements.

- The endpoint must be enrolled in Apple's Device Enrollment Program (DEP)
- The endpoint must have a Mobile Device Manager (MDM) that was deployed through DEP

If the endpoint meets these requirements, the scenario described earlier for direct deployment will not occur. You will not receive the prompt, or need to click the button to allow the installation to finish.

### Remote Deployment for macOS 10.13.4 and above

Apple added one additional requirement in macOS 10.13.4. In addition to the two requirements mentioned above, you must also deploy a kernel extension policy, com.apple.syspolicy.kernel-extension-policy, to the endpoint. The policy must be delivered via a user approved MDM server. We have provided an example of a policy file:

```
<?xml version="1.0" encoding="UTF-8"?>
<!DOCTYPE plist PUBLIC "-//Apple//DTD PLIST 1.0//EN" "http://www.apple.com/DTDs/PropertyList-
1.0.dtd">
<plist version="1.0">
  <dict>
    <key>AllowUserOverrides</key>
    <false/>
    <key>AllowedTeamIdentifiers</key>
    <arrav>
      <string>GVZRY6KDKR</string>
    </array>
    <key>AllowedKernelExtensions</key>
    <dict>
      <key>GVZRY6KDKR</key>
      <arrav>
        <string>com.malwarebytes.mbam.rtprotection</string>
      </arrav>
    </dict>
  </dict>
</plist>
```

Take note of the key value, GVZRYGKDKR. This key is specific to the Real-Time Protection kernel extension. You may also add additional keys for other applications you wish to install which require kernel extensions.

### **Alternative Method**

If the endpoint you are deploying to is not enrolled in DEP, or is enrolled but do not have an MDM that was deployed via DEP, there is an alternative besides requiring someone to click **Allow**. Restart the endpoint in Recovery mode, and then open the Terminal in Recovery. In the terminal, enter the following command:

spctl kext-consent add GVZRY6KDKR

This will whitelist the *Malwarebytes* kernel extension on that machine. You can also utilize this technique with NetBoot, NetInstall, and NetRestore images.

## **Additional Information**

We have covered a lot of information to prepare how to deploy Real-Time Protection to your Mac environment. If you would like additional information regarding these steps, please refer to Apple's website.

#### User Approved Kernel Extension Loading:

https://developer.apple.com/library/content/technotes/tn2459/ index.html

#### Kernel Extension Policy:

https://developer.apple.com/library/content/featuredarticles/iPhoneConfigurationProfileRef/Introduction/Introduction/Intro

#### Create a NetBoot, NetInstall, or NetRestore image:

https://support.apple.com/en-us/HT202770

## Tasks

Once we have selected endpoints to install a Malwarebytes agent on, we can use the <u>Tasks</u> tab to look at status and progress of the agent deployment. A screenshot is shown here to illustrate this tab in use.

| Malwarebytes Disco | overy and Deployment |   |                            |                             |           |         | - • •                |
|--------------------|----------------------|---|----------------------------|-----------------------------|-----------|---------|----------------------|
| <b>⇔</b> alware    | bytes                |   |                            |                             |           | Welc    | ome, s               |
|                    | Queued               |   | Name                       | IP Address                  |           | Status  | Results              |
| Discovery          | Running<br>Completed |   | WIN-Q5A856M0QAG            | 127.0.0.1                   | $\otimes$ | Failure | Host name: WIN-Q5A85 |
|                    | ▷ All                |   | xp-555a497                 | 192.168.44.132              |           | Running |                      |
| • Endpoints        |                      |   |                            | fe80::a9ce:5c8b:5ec2:abcb%5 |           | Running |                      |
|                    |                      |   | WIN-win7P95QIM.localdomain | 192.168.44.145              |           | Running |                      |
| Tasks              |                      |   |                            |                             |           |         |                      |
|                    |                      |   |                            |                             |           |         |                      |
| About              |                      |   |                            |                             |           |         |                      |
| Adout              |                      |   |                            |                             |           |         |                      |
|                    |                      |   |                            |                             |           |         |                      |
| Exit               |                      |   |                            |                             |           |         |                      |
|                    |                      |   |                            |                             |           |         |                      |
|                    |                      |   |                            |                             |           |         |                      |
|                    |                      |   |                            |                             |           |         |                      |
|                    |                      |   |                            |                             |           |         |                      |
|                    |                      |   |                            |                             |           |         |                      |
|                    |                      |   |                            |                             |           |         |                      |
|                    |                      |   |                            |                             |           |         |                      |
|                    |                      |   |                            |                             |           |         |                      |
|                    |                      |   |                            |                             |           |         |                      |
|                    |                      |   |                            |                             |           |         |                      |
|                    |                      |   |                            |                             |           |         |                      |
|                    |                      |   |                            |                             |           |         |                      |
|                    |                      | < |                            |                             |           |         | >                    |

This tab is divided into two sections. The left section is a quick status of install/uninstall activity that has occurred or is currently in process. The view shown here indicates there are results in the *Running* and *All* categories, but neither are expanded to show results. You will also notice no indicator next to *Completed*. It looks like an error but it's not. Once remaining scans complete, status will be updated appropriately.

| Queued<br>A Running         |
|-----------------------------|
| 11:01 AM-Install-255 0%     |
| Completed                   |
| (!) 11:00 AM-Install-4 100% |
| 🚫 11:01 AM-Install-4 100%   |
| ⊿ All                       |
| (!) 11:00 AM-Install-4 100% |
| 🛞 11:01 AM-Install-4 100%   |
| 11:01 AM-Install-255 0%     |

Looking at this *Status* example, you can see that an install began at 11:00am and met with mixed results (exclamation mark denotes at least one failure). Another 4-point endpoint install began at 11:01am. The red X inside the circle indicates that all four installations failed.

Finally, a third installation began at 11:01am. This installation was for 255 machines, and completion status is shown at 0%. Completion status would increment to 100% with final status showing a green checkmark (complete success), exclamation mark (one or more failures), or red X inside a circle (complete failure).

The screenshot below shows installation results for these same four endpoints. *Status* is shown with both words and symbols, and *Results* shows relevant information as well as a link to view logs. Only an excerpt of the screen is shown here because the screen required expansion to show *Results* detail, and that action would have caused display of the full screen to become illegible here.

| Name                       | IP Address                  |           | Status  | Results                                                    |
|----------------------------|-----------------------------|-----------|---------|------------------------------------------------------------|
| WIN-Q5A856M0QAG            | 127.0.0.1                   | $\otimes$ | Failure | Host name: WIN-Q5A856M0QAG; IP Address(es): IP AddView log |
| xp-555a497                 | 192.168.44.132              | ~         | Success | Starting install for Host name: xp-555a497; IP AddView log |
|                            | fe80::a9ce:5c8b:5ec2:abcb%5 | $\otimes$ | Failure | System.IO.IOException: The network path was not foView log |
| WIN-win7P95QIM.localdomain | 192.168.44.145              | <         | Success | Starting install for Host name: WIN-win7P95QIM.locView log |

Please note that when several endpoints are selected for installation, you may also see *Status* shown as <u>Queued</u>. Resources are required for each installation, and when requirements exceed availability, installation will be Queued until resources are available.

# **Special Installation Notes**

There are a few special installation conditions which may cause issues. By mentioning them here, we hope to provide a smoother experience for all.

- Installation of standalone *Malwarebytes Anti-Malware* (v1.80) application is not prevented by the Malwarebytes agent. This would result in a defective installation. Please be careful!
- If you currently use the standalone *Malwarebytes Anti-Malware* (v1.75) application and wish to install a managed *Malwarebytes* agent, please uninstall the standalone application first.
- <u>If you are a subscriber to Malwarebytes Endpoint Protection</u> and have a Malwarebytes consumer version installed as well (*Malwarebytes Anti-Malware 2.x* or *Malwarebytes 3.x*), they will be uninstalled when *Malwarebytes Endpoint Protection* is enabled. Subscribers of *Malwarebytes Incident Response* are not affected.
- Installation of the *Malwarebytes* v3.x standalone consumer version over an existing managed Malwarebytes application will have negative performance results. Should you desire to use the standalone consumer app, you should delete and uninstall the managed endpoint application.
- Malwarebytes agents will fail to initialize properly if *Malwarebytes Anti-Malware* consumer version 2.x is installed on the endpoint. If this is the case, please assure that the consumer product has been removed first.

# Endpoints

In the *Discovery and Deployment Tool* section of this guide (Chapter 2), we demonstrated how to add endpoints en masse. All endpoints added were assigned to the Default Group and associated with the Default Policy. You can also add individual endpoints at any time. On the <u>Platform Menu</u>, click **Endpoints**. The menu option will expand to show two options – Manage Endpoints and Add Endpoints. Click **Manage Endpoints**. A display will appear that is similar to the screenshot shown here.

| Malwarebytes                 | 🖵 Endpoints                                             |        |                  |                       |                              | increase .               |
|------------------------------|---------------------------------------------------------|--------|------------------|-----------------------|------------------------------|--------------------------|
| Endpoints                    | C Instances receipts for<br>All Endpoints in All Groups |        |                  |                       |                              | Add Dever Deve Address   |
| Manage Endpoints             | Display: 200 = 1 + 99 of 59 1 of 1 = 1                  |        |                  |                       | Grage Al Grage - Endpoint Al | Endpoints + Statut       |
| Detections                   | Endpointe +                                             | Status | Operating System | Group                 | Palay                        | Last Seen A              |
| Ourantee                     | Abbies Wests64                                          | ۵      | Windows          | Alex No EDR           | Alex NO EDR                  | 07/63/2018 - 02:37:36 PM |
| Supcous Activity     Reports | Alex Web1x64Ent                                         | ۵      | Windows          | Awx EPP EDR           | Alex EPP EDR                 | 07/02/2010 - 02:37:35 PM |
| D Forma                      | @ 0%W0170.464                                           |        | Windows          | John Moore Test Group | John Moore Test Policy       | 05/26/2016 - 05:37:30 AM |
| El Taska                     | @ 171 Wo7 + d5                                          | 6      | Wednes           | John Moore Test Group | John Moore Yest Policy       | 06/07/2018 - 02:52:01 AM |
| 🖌 Settings 👘                 | CRMe10Emp64.local                                       | ۵      | Windows          | Noodia EPP Group      | hinted (PP Policy - EPR on   | 67/02/2018 - 09:39:04 AM |
|                              | e crww-zoonz                                            |        | Windows.         | CJR - EPP EPR         | C.R EPP EDR                  | 67.02/2018 - 12:47:54 PM |
|                              | CRWe3012R2DC Arcal                                      |        | Windows          | C.R - EPP EPR         | CJR - EPP EDR                | 07/02/2018 - 02:37:36 PM |
|                              | @ CRWIn/Prox/54/scal                                    | ۵      | Windows          | CJR - EPP EPR         | CJR - EFP EDR                | 06/28/2010 - 01.00.14 FM |
|                              | @ CRWiedENT+6+4xuat                                     | ۵      | Windows          | C/R - IR EDR          | CJR - IR EDR                 | 06/26/2018 - 00.27 12 AM |
|                              | B DESIGOP JOHOPS2                                       | ۵      | Windows          | Nana                  | Nanii EPP «EPR policy        | 0012/2018 - 11:33:24 AM  |
|                              | OESKTOP-LOUBER                                          |        | Windows          | Default Group         | Dulault Policy               | 06/96/2018 - 07 22 11 AM |
|                              | OESKTOP-OUQUELIK                                        | ā      | Windows          | Viait Test EDR EPP    | Viad Test EDR EPP            | 06/26/2018 - 11 10 13 AM |
|                              | e DEskToP OUQUEUK                                       |        | Windows          | Vied Test EDR IR      | Vard Text EDR IR             | 06/06/2018 - 04/47 12 PM |

In this screenshot, several groups have been added. The Status column shows icons to help quickly identify endpoints that need attention for subscribers to *Malwarebytes Endpoint Protection and Response*. In this example, some endpoints have unresolved suspicious activity, and some endpoints have been isolated. You may read more about these statuses in the Endpoint Protection and Response section of this guide.

You may show all endpoints, those that are online only, offline only, or offline for more than seven (7) days. Endpoints which have been offline for 180 days or more are not displayed. If an affected endpoint returns to online status, it will again be shown on the display. You may show endpoints in all groups, or in a specified group.

Please refer to the following screenshot for information on how the Groups pulldown menu operates.

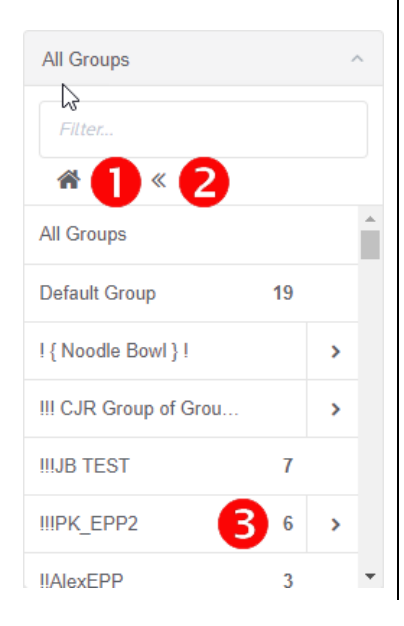

An excerpt of the All Groups pulldown is shown here. The Default Group and 5 other groups are visible. Three of these five groups are nested groups, shown by the right arrow. Group <u>IIIPK\_EPP2</u> – shown by **(3)** – is an example. Click on the arrow to view subgroups. At any point, child groups may be subdivided even further.

The <u>Home</u> button – shown by **1** – returns visibility to the All Groups level, regardless of your depth in the group tree.

The <u>Back</u> button – shown by **2** – returns visibility one level from your current position in the group tree.

The selector bar (above the list of endpoints) shows the five options available to the user. They are:

Add

When this option is selected, a new screen opens with several options. You can also reach this screen by clicking **Add Endpoints** from the <u>Platform Menu</u>. Here, you may choose the most appropriate agent installer for your needs, the standalone *Breach Remediation* dissolvable client, or the *Discovery and Deployment Tool*. By providing installers in this manner, we enable you to use the installation method which you prefer. Please note that endpoints added in this manner are assigned to the Default Group and associated with the Default Policy. A screenshot of the <u>Add Endpoint</u> screen is shown here.

| And<br>Endpoints                        |                                                                                                    |                                                                                                    | Back to Endpoints |
|-----------------------------------------|----------------------------------------------------------------------------------------------------|----------------------------------------------------------------------------------------------------|-------------------|
| (<br>How                                | ENDPOINT SOFTWARE OF                                                                                                    | N BE INSTALLED IN THE FOLLOWING WAYS Makvandytes Adsibilitation Golde                                                                                                    |                   |
|                                         | DOWNLOAD     Active Directory (AD) Ge     System Center Configure     Third-party deployment (     Manually on the exploid     Other scenarios that ma     Crice the Installation is con                                                                                                    | Downlaad Makeurobytes Discovery and Exployment Tool<br>oop Policy<br>ation Manager (SCCM)<br>ook<br>he<br>he unriges to your organization<br>margine, the undpoints will be displayed in the concole.                                                                                                    |                   |
| Manage End<br>Deset an<br>appropriate i | WINDOWS VISTA 7, 8, 81,<br>point insuffiers<br>installer package<br>WINDOWS VISTA 7, 8, 81,<br>DOWNLOWD<br>WINDOWS VISTA 7, 8, 81,<br>DOWNLOWD<br>WINDOWS VISTA 7, 8, 81,<br>DOWNLOWD<br>WINDOWS VISTA 7, 8, 81,<br>DOWNLOWD<br>WINDOWS VISTA 7, 8, 81,<br>DOWNLOWD<br>WINDOWS VISTA 7, 8, 81,<br>DOWNLOWD<br>WINDOWS VISTA 7, 8, 81,<br>DOWNLOWD<br>WINDOWS VISTA 7, 8, 81,<br>DOWNLOWD<br>WINDOWS VISTA 7, 8, 81,<br>WINDOWS VISTA 7, 8, 81,<br>WIND | 19 AND SERVER 2008, 2011, 2012, 2016 Endpoint Agent Installar and System Presculations This are installation package includes the Endpoint Agent and all regired software including the NET Yamework. R 2015 Endpoint Agent Installar and System Presculations The are stratation package includes the Endpoint Agent and all regired software including the AET Yamework. OR HIGHER |                   |
|                                         | Ç DOWALOND                                                                                                    | Endpoint Agent Installer<br>This pig installation package includes the Endpoint Agent.<br>Additional Installers                                                                                                    |                   |
| (<br>Dissolvabi<br>Remed                | MALWAREBYTES BREACH     or DownLOAD     insise Tool                                                                                                    | IREMEDIATION                                                                                                    |                   |

If you elect to silently install the *Malwarebytes* agent on a Windows endpoint, that can be performed using one of the following commands shown below. <u>Please note</u> that the MSI command is shown on multiple lines due to the length of the command.

EXE: Setup.Full.MBEndpointAgent.exe /quiet MSI: msiexec /quiet /i Setup.MBEndpointAgent.msi NEBULA\_PROXY\_SERVER=http://<IP> NEBULA\_PROXY\_PORT=<port>

Four variables may be used in conjunction with this command. All are self-explanatory. They are:

NEBULA\_PROXY\_SERVER NEBULA\_PROXY\_PORT NEBULA\_PROXY\_USER NEBULA\_PROXY\_PWD

If the proxy username or password contains embedded spaces, the username/password should be enclosed in double quotes. You will notice a reference in this screenshot to *Malwarebytes Breach Remediation*, our highly effective, dissolvable remediation program for Windows and Mac endpoints. There may be instances when its usage is more appropriate for your needs. You can download this application from this page by clicking **Download**. Documentation is included in the ZIP file.

 System Administrators typically build machine images to use for rapid deployment. The SysAdmin may wish to load the Malwarebytes agent to the image. Because each Malwarebytes endpoint has a unique identity, this method can result in multiple endpoints sharing the same identity. Microsoft offers a system utility named Sysprep that can strip off the identity of the Malwarebytes agent so that it will become uniquely identified once the deployed image is put into service on a new endpoint. Sysprep is built into all modern Windows operating systems. Full instructions for Sysprep usage can be found on Microsoft's Technet blog, at:

#### https://goo.gl/SwUQKs

#### Please note: This shortened URL was used because Microsoft's Technet URL is extremely long.

## Delete

This option removes endpoints from console control, and uninstalls Malwarebytes software from the endpoint itself. This includes the endpoint applications as well as the agent which controls communications between the console and applications. To delete one or more endpoints, select those endpoints and click <u>Delete</u>. All deletions in a single group should be performed at the same time before acting on a different group, unless you are performing deletions from the <u>All Groups</u> list. Finally, groups whose entire endpoint population have been removed from console management will remain intact.

**Please note:** When deleting endpoints which are offline, they will be removed from console control immediately, but uninstallation of agents cannot occur until the endpoint returns to online status. If the endpoint comes back online within 90 days of the delete request, uninstallation will occur at that time. If the endpoint comes back online more than 90 days after the delete request was issued, the endpoint will again be shown as an active device in the console.

## Move

By selecting one or more endpoints, you can move them from one group to another. The value of this will become apparent after we discuss the relationship between endpoints, policies and groups.

# Actions (On-Demand Scans)

After selecting one or more endpoints, you may run one of the following on-demand scans:

- Scan + Report Check for protection updates, run a threat scan and report the results. This scan method does not remove any threats which were detected during the scan.
- Scan + Quarantine Check for protection updates, run a threat scan, quarantine any threats which were detected, and report scan results.
- Isolate Endpoint(s) Isolate the endpoint(s) from your network environment to prevent an active threat from spreading. The Malwarebytes Console will continue to communicate with the endpoint. This action is only available to Malwarebytes Endpoint Protection and Response subscribers.
- **Remove Isolation** Restores access to the currently isolated endpoint(s). This action is only available to *Malwarebytes Endpoint Protection and Response* subscribers.
- **Refresh Assets** Update hardware/software assets for the endpoint. Unless the administrator has created scheduled scans for this purpose, this may be the only method by which assets are checked.
- Check for Protection Updates Perform an immediate check for protection updates. While scans also perform this task, this assures that real-time protection uses the most recent updates.

To show how this works, an excerpt from the *Endpoints* screen is shown below. One endpoint has been selected. This enabled the buttons in the gray bar (Delete, Move, Actions). From the <u>Actions</u> submenu, we have chosen to use the **Scan + Quarantine** option.

| Malwarebytes        | Endpoints                                                |        |                  |                       |                                      |                 |                                    |
|---------------------|----------------------------------------------------------|--------|------------------|-----------------------|--------------------------------------|-----------------|------------------------------------|
| E Darkboard         | All Endpoints in All Croups                              |        |                  |                       |                                      | Add Defet       | Move Actors -                      |
| Manage Endpoints    | Display: 200 = 1 + 56 of 56 = 1 of 1 = -                 |        |                  |                       | Groups All Groups - Endpoints All En | sdpoints Scan   | Report<br>Ouerantine               |
| E Detections        | Trecord is selected. Select all 36 records or Clear sele | ection |                  |                       |                                      | Isolata         | Endpoint(s)                        |
| Cutation            | <ul> <li>Endpoints •</li> </ul>                          | Status | Operating System | Group                 | Pality                               | Last Se Ramo    | re laciation                       |
| Suspicious Activity | 🖉 🔹 Addiese With Table                                   | ۵      | Windows          | Alex No EDR           | Alex NO EDR                          | 07/05/2 Rafee   | h Assets                           |
| Reports             | Alex Web1el4Ent                                          | ۵      | Wednes           | An EPP ECR            | Ains EPP EOR                         | 02/05/2018-101  | for Protection Updates<br>13:50 PM |
| D Events            | 004 W015 #64                                             |        | Wedness          | John Moore Tast Group | July Moure Test Palicy               | 65/28/2018 - 05 | 37.38 AM                           |
| A Settings          | @ 014 Win7 x06                                           | A      | Wedges           | John Moore Test Group | John Moore Test Policy               | 06/07/2018 - 92 | 52.01 AM                           |

This results in execution of a scan on the selected endpoint. The amount of time required is dependent on the number of files to be scanned on the endpoint. If default policies are used, a Threat Scan will be executed. If malware is detected, it will be quarantined automatically, and a reboot may be required to assure no malware residue remains. There are several policy-related variables which may change this behavior, and they will be discussed later in this guide.

## Search

It may be easier for you to search for a computer than to scroll through a list. Start typing the hostname of the endpoint, and the list of endpoints will be continually updated until you locate the endpoint you were searching for.

## **Endpoint Details**

Additional details for each endpoint can be viewed by clicking the name of an endpoint in the list. This will take you to a screen where you can view detailed information for the endpoint selected, shown below:

| Malwarebytes                                                   | Endpoints                                                                                                    |                                                                              |             |
|----------------------------------------------------------------|----------------------------------------------------------------------------------------------------|------------------------------------------------------------------------------|-------------|
| M Dentoard<br>Endpoints -<br>Manage Endpoints<br>Add Endpoints | Entered Procedure<br>Control ABBIGETWINDedd<br>Land Series Official Control And And<br>Overview Dataseties Ouese | a Bagicines Arthly, Events Tasis Bask Hatory Sethure Uplates Open p Programs | Mers Advar- |
| Detections     Quarantine                                      | General Information                                                                                              | Addiese Web/Add                                                              |             |
| Surpicous Activity     Reports                                 | Engine Version                                                                                                   | 12.0.605<br>177652018 - 00.34.22 AM                                          |             |
| D Tails                                                        | Heat                                                                                                    |                                                                              |             |
|                                                                | Domain Name                                                                                                    | 00000-000/094                                                                |             |
|                                                                | Agent Information                                                                                                |                                                                              |             |
|                                                                | Asset Manager<br>Endpoint Protection                                                                             | 12.079                                                                       |             |
|                                                                | Endpoint Protection Protection Update<br>Operating System                                                        | 19.5765                                                                      |             |
|                                                                | OS Vesion                                                                                                    | Windows<br>Longli L                                                          |             |

Details for the selected endpoint are shown in the center of the screen. You may click items shown in the list to see further information pertaining to the item. The tabs along the top of the screen can be used to view additional reports **1**. You can move the selected endpoint to a new group or run an on-demand scan from the upper right corner **2**. You may return to the list of endpoints at any time using your browser's **Back** button.

## Groups

A group is a collection of endpoints. Initially there is a single group, called the <u>Default Group</u>. You cannot delete the <u>Default Group</u>. You may add a new group at any time. When adding a new group, you may choose to create it as a subset of an existing group. You can rename a group by first selecting the group, then overwriting its existing <u>Group Name</u>. Here, you will associate a group with a policy. This defines protection characteristics for endpoints that are members of that group. You may create several groups which are similar in nature. It is your best interest to use an easily discernable naming convention.

You can find this in **Settings** ► **Groups**.

You may also delete a group if no endpoints are associated with that group. If a group has subgroups associated with it, deleting the top-level group will also delete the subgroups.

# Adding Endpoints to Groups

The last piece of the puzzle is to specify members of the newly-added group. The group has been tied to a policy, and the endpoint will now be tied to the same policy for as long as it is a member of that group. Referring back to the screenshot in *Endpoints* (page 14), select one or more endpoints and click the **Move** button, which appears directly above the list of endpoints. A pulldown menu will appear which displays the names of available groups. Select the desired group to make the endpoint a member of that group.

Until you have performed the above action, newly added endpoints are associated with the Default Group.

# Policies

A <u>policy</u> defines *Malwarebytes* behavior when running a scheduled scan, using Real-Time Protection, or monitoring Suspicious Activity. You can access policies by clicking **Settings**  $\blacktriangleright$  **Policies**. Initially there is a single policy, called the <u>Default Policy</u>. You cannot delete the <u>Default Policy</u>.

To create a new policy, click **New** in the upper right. A window will open. The top section of this window contains policy settings that apply to both Windows and Mac operating systems. The bottom half contains settings that are specific to the operating system selected at the time. We will begin by discussing the features shared by both operating systems.

## **Policy Information**

Each policy must have a unique name. You can rename a policy at any time by editing the Policy Name field.

Endpoint Interface Options allow you to customize how your endpoint users see and interact with the Malwarebytes interface.

- Show Malwarebytes icon in notification area Allows the endpoint user to see a Malwarebytes icon in the taskbar. Hovering over the icon also displays a very brief program status message.
- Allow users to run a Threat Scan Allow endpoint users to run Threat Scans. No other scan types are available to the end
  user, and all threats detected during the scan will be quarantined automatically. Endpoint users may cancel scans which
  they have initiated, but have no control over scheduled scans or on-demand scans initiated by the administrator. Userinitiated scans will appear as "On demand" scans on the Console Events screen.
- Show Malwarebytes option in context menus (Windows only) Allow endpoint users to scan individual files by right clicking them. Context menu scans share the same behavior as Threat Scans run by endpoint users.
- **Display real-time protection notifications** Shows real-time notifications in the corner of your screen. These are only available if you have enabled Real-Time Protection.

Both Windows and Mac endpoints can use one policy. You can configure both <u>General</u> options and specific <u>Settings</u> for each Operating System independently.

## General

These options are available to all endpoints. They will not change what threats *Malwarebytes* detects, but can improve your experience using the application.

<u>Reboot Options</u> control how *Malwarebytes* will handle requests to restart your endpoints. Remediation does not end with quarantine of the visible threat. Malware may leave behind remnants that can activate later, as well as copies of itself in memory. For this reason, a reboot is sometimes required to complete removal. When needed, you can choose whether the endpoint restarts, and when. Not restarting the endpoint may leave the user in jeopardy.

| 😸 Malwareby                         | tes   Incident Response 🛛 🗙 🗙                                   |
|-------------------------------------|-----------------------------------------------------------------|
| O Your cor                          | nputer will restart in<br>tes 53 seconds                        |
| In order to comp<br>your computer m | letely quarantine the detected threat(s),<br>nust be restarted. |
| Remind me in:                       | 10 minutes •                                                    |
|                                     | Postpone Restart Now                                            |

When you elect to allow a reboot, you may set a delay before this reboot occurs, as well as a user-definable text message that displays to the endpoint user. Users will receive a notification of the pending reboot. You may also allow endpoint users to postpone the reboot by 10, 20 or 60 minutes. They will receive a final notice one minute before the reboot occurs. If the postponement is greater than 10 minutes, they will also receive a warning at the 10-minute point. They can make that postponement indefinitely. All postponements generate an <u>Audit</u> event that appears on the <u>Events</u> screen.

The screen shown here is from a Windows endpoint. The Mac version is slightly different, while all functionality remains the same. Closing the dialog by clicking X in the upper right corner behaves in the same manner as the **Postpone** button.

In addition to remediation-related reboots, reboots may trigger due to installations, uninstallation and updates. Your choice for this setting applies to all of these processes.

<u>Asset Management</u> allows *Malwarebytes* to collect information regarding hardware and software from your endpoints. You can choose to collect all, some, or none of this data. This will not affect your use of *Malwarebytes*, but is available to you as a convenient

way to help administrate your environment. Choosing to collect asset data from Windows endpoints does not influence data collected for Mac endpoints and vice versa.

<u>Protection Updates</u> determines how often Malwarebytes will poll our infrastructure servers for updates (both protection updates and program updates). The default check-in is set for one hour. Endpoints will check for updates prior to running a scan as well.

## **Policy Settings**

Here you can choose how to handle threats detected during scans to best suit your needs. You may also change specific behaviors for <u>Real-Time Protection</u> if you are a *Malwarebytes Endpoint Protection* subscriber. Some features are not available for Mac endpoints.

| FEATURE                            | WINDOWS | MAC | K | EY TO SYMBOLS       |
|------------------------------------|---------|-----|---|---------------------|
| Scheduled Scans                    |         | ٠   |   | Supported feature   |
| Manual Scans                       |         |     |   | Unsupported feature |
| Real-time Filesystem Protection    |         |     |   |                     |
| Malicious Website Blocking         |         |     |   |                     |
| Payload Analysis                   |         |     |   |                     |
| Application Hardening              |         |     |   |                     |
| Application Behavior Protection    |         |     |   |                     |
| Exploit Mitigation                 |         |     |   |                     |
| Anomaly Detection Machine Learning |         |     |   |                     |
| Ransomware Mitigation              |         |     |   |                     |
| Suspicious Activity Monitoring     |         |     |   |                     |
| Endpoint Isolation                 |         |     |   |                     |
| Rollback                           |         |     |   |                     |

## **Scan Options**

There are a number of settings here which may be defined. These are a function of the scan method selected, as well as the endpoint family being scanned. They are as follows:

- Scan Rootkits: This setting applies only to Threat scans. It may be turned on or off. The default setting is off.
- Scan within Archives: This also applies only to Threat scans. It may be turned on or off. The default setting is on.
- **Potentially Unwanted Programs (PUPs):** This applies to Threat Scans, Hyper Scans, and Real-Time Protection, and specifies whether PUPs will be treated as malware, or ignored.
- **Potentially Unwanted Modifications (PUMs):** This applies to Threat Scans, Hyper Scans, and Real-Time Protection, and specifies whether PUMs will be treated as malware, or ignored. This is not applicable to Mac endpoints.

## Impact of Scans on System

Most users schedule scans to occur during times when their computer is typically idle. Execution of a manual scan may be performed as a matter of convenience, or while other tasks are being executed. Scans may impact the performance of lower-powered computers. This setting you to determine the priority of the scan on the system. Lower priority scans will require more time to execute while affecting other operations to a lesser degree. High priority allows the scan to be executed at the maximum speed which the computer allows, but may affect other tasks. This option applies only to Windows endpoints.

# **Endpoint Protection**

The following is a description of the types of real-time protection offered by Malwarebytes Endpoint Protection. You should keep in mind that not all Real-Time Protection features are available for Mac, as described earlier on page 19. A Malwarebytes Incident Response subscription does not include these features. To use Real-Time Protection, you must enable it in a policy under the Policy Settings menu. When you enable a Real-Time Protection layer, the Endpoint Agent will install the Real-Time Protection Plugin for you. You do not need to redeploy or reinstall any software on your endpoints.

## **Policy Settings**

You can choose to enable some or all of the protection layers in your policy. We advise using each layer to help protect your endpoints from threats at multiple points. However, your needs may vary and it is up to you to determine which layers are best for your environment. A description of each layer, along with any additional settings that apply to that layer, follows.

### Web Protection

This layer protects users by blocking access to/from Internet addresses which are known or suspected of engaging in malicious activity. This feature does not treat different protocols differently. It does not distinguish between your favorite game being served on one port and a potential malware source being served on another. Should you choose to disable this feature, you could inadvertently compromise your computer's safety.

### **Exploit Protection**

This layer uses multiple protection layers to guard against attempted exploits of vulnerabilities in legitimate applications. When applications are launched by the user, exploit protection is also launched as a shield. This protection will often detect and neutralize attacks that go undetected by other security applications. It is on by default.

| Protected Applicatio                                | ns                                                                                                    | ×                                     |
|-----------------------------------------------------|----------------------------------------------------------------------------------------------------|---------------------------------------|
| Malwarebytes comes wit<br>on and off, and delete (n | h a comprehensive list of applications to protect. Yo<br>ot recommended) individual applications to protect. | u can add and edit custom items, turn |
| Protection                                          | Application                                                                                                  | File Name                             |
| On                                                  | Adobe Acrobat                                                                                                | acrobat.exe                           |
| On                                                  | Adobe Reader                                                                                                 | acrord32.exe                          |
| On                                                  | Comodo Dragon                                                                                                | dragon.exe                            |
| On                                                  | Cyberfox                                                                                                    | cyberfox.exe                          |
| On                                                  | Foxit Phantom                                                                                                | Foxit PhantomPDF.exe                  |
| On                                                  | Foxit Phantom                                                                                                | FoxitPhantomPDF.exe                   |
| On                                                  | Foxit Reader                                                                                                 | foxit reader.exe                      |
|                                                     | Add Edit                                                                                                    | Remove                                |

Many popular applications have been pre-configured for shielding. A screenshot is shown above. You can change which applications are protected by clicking Manage Protected Applications. To change the status of any application, either use the Protection slider, or double click either the Application or File Name. You may add protection for other applications, and edit specifications for any defined shield. The Edit screen is shown here.

| Application Name:               |             |      |   |
|---------------------------------|-------------|------|---|
| Enter a Name                    |             |      |   |
| Application File: (example: ie: | xplore.exe) | <br> |   |
| Program Type:                   |             | <br> |   |
| Select a Program Type           |             |      | ~ |
|                                 |             |      |   |
|                                 |             |      |   |

The <u>Application Name</u> can be the same as the Application File, or a more easily recognizable name. The <u>Application File</u> is the executable file you wish to protect. Select a <u>Program Type</u> which most closely resembles the purpose of the application. If you are unsure, select **Other**.

The same screen is used to edit existing entries.

**Advanced Settings** allows configuration or fine-tuning of some exploit mitigations. Please note that not all exploit mitigations can be modified here. The pre-defined defaults strike the best possible balance between performance and protection. Those exploit mitigations available for configuration have been deemed to be relevant to be tuned by users in scenarios where certain non-standard or heavily customized computing environments result in unexpected behavior (e.g. false positives).

**WARNING:** Improper changes to these settings may result in improper performance and protection. Make changes only when required to do so by a Malwarebytes Customer Success specialist.

Settings on the **<u>Application Hardening</u>** tab refer to exploit mitigation techniques whose objective is to make protected applications more resilient against vulnerability exploit attacks, even if those applications have not been patched to the latest available fixes by their respective vendors. A screenshot shows the organization of the tab.

| Anti-Exploit Settings                                |                                     |                                    |                   |                |              | ×                 |             |   |
|------------------------------------------------------|-------------------------------------|------------------------------------|-------------------|----------------|--------------|-------------------|-------------|---|
| Improper changes to Anti<br>by a Malwarebytes Techir | -Exploit Settinį<br>nical Support s | gs may result in imp<br>pecialist. | paired perforr    | nance. Make ch | anges or     | nly when requeste | ed to do so |   |
| Application Hardening                                | Advanced M                          | lemory Protection                  | Application       | Behavior Prot  | ection       | Java Protection   |             |   |
|                                                      |                                     | Browsers                           | Chrome<br>Browser | PDF<br>Reader  | MS<br>Office | Media<br>Players  | Other       |   |
| DEP Enforcement                                      |                                     | ✓                                  | $\checkmark$      | $\checkmark$   | $\checkmark$ |                   |             |   |
| Anti-HeapSpraying Enfo                               | orcement                            | $\checkmark$                       |                   |                |              |                   |             |   |
| Dynamic Anti-HeapSpra<br>Enforcement                 | aying                               | <b>~</b>                           |                   |                |              |                   |             |   |
| BottomUp ASLR Enforc                                 | ement                               |                                    |                   |                | $\checkmark$ |                   |             |   |
| Disable Internet Explor<br>Scripting                 | er VB                               |                                    |                   |                |              |                   |             | Ŧ |
| Restore Defaults                                     |                                     |                                    |                   |                |              |                   | ОК          |   |

- **DEP Enforcement** is tasked with activation of permanent Data Execution Prevention (DEP) in those applications that do not do this by default.
- Anti-HeapSpraying Enforcement is designed to reserve certain memory ranges, to prevent them from being abused by Heap-Spraying attack techniques.
- Dynamic Anti-HeapSpraying Enforcement analyzes the memory heap of a protected process in order to find evidence of malicious shellcode on the heap using heap spraying techniques.
- Bottom-Up ASLR Enforcement is tasked with addition of randomization to the memory heap when the process starts.

- **Disable Internet Explorer VB Scripting** is tasked with preventing the deprecated Visual Basic scripting engine from loading. The scripting engine is frequently abused by exploits. This setting applies only to the browser family.
- **Detection of Anti-Exploit fingerprinting attempts** is a technique which detects attempts by popular exploit kits (e.g. Angler) of fingerprinting the victim machine to determine if it should be attacked by its exploit arsenal.

Advanced Memory Protection refers to exploit mitigation techniques whose objective is to prevent exploit shellcode from executing its payload code in memory.

| Anti-Exploit Settings                                |                                                        |                    |                   |              |                   |              | × |
|------------------------------------------------------|--------------------------------------------------------|--------------------|-------------------|--------------|-------------------|--------------|---|
| Improper changes to Anti<br>by a Malwarebytes Techin | -Exploit Settings may res<br>nical Support specialist. | ult in impaired pe | rformance. Make   | changes o    | nly when requeste | d to do so:  | * |
| Application Hardening                                | Advanced Memory Pro                                    | otection Applic    | ation Behavior Pr | otection     | Java Protection   |              |   |
|                                                      | Browsers                                               | Chrome<br>Browser  | PDF<br>Reader     | MS<br>Office | Media<br>Players  | Other        |   |
| Malicious Return Addre<br>Detection                  | 255                                                    | $\checkmark$       | $\checkmark$      | $\checkmark$ | $\checkmark$      | ✓            |   |
| DEP Bypass Protection                                | ✓                                                      | ~                  | ~                 | $\checkmark$ | ~                 |              |   |
| Memory Patch Hijack<br>Protection                    | $\checkmark$                                           | $\checkmark$       | $\checkmark$      | $\checkmark$ | $\checkmark$      |              |   |
| Stack Pivoting Protection                            | on 🗸                                                   | <b>~</b>           | <b>~</b>          | $\checkmark$ | <b>~</b>          | $\checkmark$ |   |
| CALL ROP Gadget deter                                | ction (32                                              | $\checkmark$       | <b>~</b>          | $\checkmark$ | <b>~</b>          | ~            | - |
| Restore Defaults                                     |                                                        |                    |                   |              |                   | ОК           |   |

- Malicious Return Address Detection also called "Caller" mitigation detects if the code is executed outside of any loaded module.
- DEP Bypass Protection is tasked with detecting attempts to turn off Data Execution Prevention (DEP).
- **Memory Patch Hijack Protection** is designed to detect and prevent against attempts to use WriteProcessMemory to bypass Data Execution Prevention (DEP).
- Stack Pivoting Protection is used to detect and prevent exploit code from creating and utilizing a fake memory stack.
- **ROP Gadget detection** is tasked with detection and prevention of Return Oriented Programming (ROP) gadgets when a Windows API is called. Provisions are made for individualized protection of CALL and RETurn instructions.

**Application Behavior Protection** settings provide mitigation techniques designed to prevent the exploit payload from executing and infecting the system. This represents the last line of defense if memory corruption exploit mitigations from previous layers are bypassed. This layer is also tasked with detecting exploits that do not rely on memory corruption (e.g. Java sandbox escapes, application design abuse exploits, etc.) and blocking their malicious actions.

| Anti-Exploit Settings                                |                                       |                                  |                   |                |              |                  |            | × |
|------------------------------------------------------|---------------------------------------|----------------------------------|-------------------|----------------|--------------|------------------|------------|---|
| Improper changes to Anti<br>by a Malwarebytes Techir | i-Exploit Setting<br>hical Support sp | s may result in imp<br>ecialist. | oaired perforr    | nance. Make ch | anges onl    | y when requeste  | d to do so | * |
| Application Hardening                                | Advanced Me                           | emory Protection                 | Application       | Behavior Prote | ection J     | ava Protection   |            |   |
|                                                      |                                       | Browsers                         | Chrome<br>Browser | PDF<br>Reader  | MS<br>Office | Media<br>Players | Other      |   |
| Malicious LoadLibrary l                              | Protection                            |                                  |                   |                |              |                  |            |   |
| Protection for Internet<br>Scripting                 | Explorer VB                           | ✓                                |                   |                |              |                  |            |   |
| Protection for Message                               | Box Payload                           |                                  |                   |                |              |                  |            |   |
| Protection for Office W                              | MI abuse                              |                                  |                   |                | <b>~</b>     |                  |            |   |
| Protection for Office VE                             | 3A7 abuse                             |                                  |                   |                | <b>~</b>     |                  |            | - |
| Restore Defaults                                     |                                       |                                  |                   |                |              |                  | ОК         |   |

- Malicious LoadLibrary Protection prevents delivery of a payload library from a UNC network path.
- Protection for Internet Explorer VB Scripting is designed to detect and prevent exploits related to an application design vulnerability known as CVE-2014-6332. For further information on this exploit, please refer to <u>https://web.nvd.nist.gov/view/vuln/detail?vulnld=CVE-2014-6332</u>.
- **Protection for MessageBox Payload** prevents exploits from delivering a messagebox as its payload. It is turned off by default as these payloads are normally only used in proof of concepts and do not cause any harm.
- **Protection for Office WMI abuse** protects against macro exploits in Microsoft Office using Windows Management Instrumentation (WMI).
- Protection for Office VBA7 abuse protects against macro exploits in Microsoft Office using Visual Basic for Applications.

Java Protection refers to mitigation techniques which are unique to exploits commonly used in Java programs.

| Anti-Exploit Settings                                                                                                    |   |  |  |  |  |
|----------------------------------------------------------------------------------------------------|---|--|--|--|--|
| Improper changes to Anti-Exploit Settings may result in impaired performance. Make changes only when requested to do so<br>by a Malwarebytes Techinical Support specialist. | * |  |  |  |  |
| Application Hardening Advanced Memory Protection Application Behavior Protection Java Protection                                                                            |   |  |  |  |  |
| Java Protection                                                                                                    |   |  |  |  |  |
| Prevent Web-Based Java Command Line                                                                                                    |   |  |  |  |  |
| Java Malicious Inbound Shell Protection                                                                                                    |   |  |  |  |  |
| Java Malicious Outbound Shell Protection                                                                                                    |   |  |  |  |  |
| Java Metasploit/Meterpreter Generic Protection                                                                                                    |   |  |  |  |  |
| Java Metasploit/Meterpreter Command Execution Protection                                                                                                    |   |  |  |  |  |
| Allow Insecure Java Operations in Internal IP Ranges                                                                                                    |   |  |  |  |  |
| Restore Defaults OK                                                                                                    |   |  |  |  |  |

- Prevent Web-Based Java Command Line protects against web-based Java programs issuing system commands.
- Java Malicious Inbound Shell Protection guards against remote shell exploits whose payloads rely on inbound sockets.
- Java Malicious Outbound Shell Protection guards against remote shell exploits whose payloads rely on outbound sockets.
- Java Metasploit/Meterpreter Generic Protection is designed to generically detect and prevent attempts to use the Metasploit Java/Meterpreter payload.
- Java Metasploit/Meterpreter Command Execution Protection is tasked with detecting and blocking commands in an established Java/Meterpreter session.
- Allow Insecure Java Operations in Internal IP Ranges is primarily used to allow insecure internal tools and applications used within a corporate network without compromising on protection from external Java threats.

### **Malware Protection**

This feature protects against infected code/files that try to execute on your computer. These files may have been downloaded, imported from a USB drive, or received as an email attachment. Malware Protection is <u>on</u> by default. While we do not recommend disabling this protection mechanism, there may be times when it needs to be done to troubleshoot compatibility issues that arise with anti-virus updates or computer startup problems. If either situation does occur, start your computer in Safe Mode, disable Malware Protection, isolate and correct the issue, then turn Malware Protection back on. Malware Protection is always enabled on Macs with Real-Time Protection enabled.

#### **Behavior Protection**

This layer provides protection against both known and unknown ransomware threats. <u>This protection is not available for users of</u> <u>Windows XP or Windows Vista</u>. While all other protection features may provide some degree of protection against ransomware, well-crafted ransomware may go undetected until it attempts to initiate its attack. As many computer users have found, there is little or no remedy available after the fact. We strongly recommend that ransomware protection be turned on at all times. It is <u>on</u> by default.

## **Startup Options**

These settings define Real-Time Protection behavior when Malwarebytes starts.

- Delay Real-Time Protection when *Malwarebytes* starts: There may be times when Real-Time Protection services conflict with services required by other applications. When this is the case, turn this setting on. You may also adjust delay timing. You will need to experiment with the specific delay necessary to compensate for any conflicts that are noted. This must be done on a case-by-case basis. The delay setting is adjustable from 15-180 seconds, in increments of 15 seconds.
- Enable Self-Protection Module: This setting controls whether *Malwarebytes* creates a *safe zone* to prevent malicious manipulation of the program and its components. Checking this box introduces a one-time delay as the self-protection module is enabled. While not a negative, the delay may be considered undesirable by some users. When unchecked, the "early start" option which follows is disabled.
- Enable Self-Protection Module Early Start: When self-protection is enabled, you may choose to enable or disable this option. When enabled, the self-protection module will become enabled earlier in the computer's boot process essentially changing the order of services and drivers associated with your computer's startup. This setting is disabled unless Enable Self-Protection Module is turned on.

## Windows Action Center

You may have noticed an icon in your system tray with a red X superimposed over a white flag. That is a status indicator for the Windows Action Center, which tells you when your computer has a security issue that needs your attention. *Malwarebytes* can now be registered as the security solution on your computer. Windows Action Center integration is not supported for endpoints using a Server operating system. There are three settings available, which will be abbreviated here for easier reading. Brief descriptions for the meaning of each setting are also provided.

- Let Malwarebytes choose whether to register: *Malwarebytes* will determine whether it should be registered in Action Center. The program will not register when Microsoft Security Essentials is in use on a Windows 7 or older operating system. It will also not register when Windows Defender is used on a Windows 8 or newer OS.
- Never register Malwarebytes: Malwarebytes program status will never appear in Action Center.
- Always register Malwarebytes: Malwarebytes program status will always appear in Action Center.

## Suspicious Activity Monitoring

These features are available for subscribers to *Malwarebytes Endpoint Protection and Response*. We discuss them further on page 26.

## **Real-Time Protection Notifications**

As a function of real-time protection, *Malwarebytes* has the capability to provide notifications on the endpoint in real-time when threats have been detected. This is dependent on notification settings you made in **Settings > Policy Information**.

| Malwarebytes X                                                                                                    | Malwarebytes                                                                                                    |
|----------------------------------------------------------------------------------------------------|----------------------------------------------------------------------------------------------------|
| Malware automatically quarantined                                                                                                    | Exploit automatically blocked                                                                                                    |
| It is no longer a threat to your computer<br>Type: Malware<br>Name: Trojan.MBAMTest<br>Path: C:\Users\vm_admi\test-trojan - Copy (3).exe<br>Close                               | Affected application: Internet Explorer (and add-o<br>Protection layer: Protection Against OS Securit<br>Protection technique: Exploit code executing from s<br>Close |
| Malwarebytes X                                                                                                    | Malwarebytes                                                                                                    |
| Potential threat automatically quarantined                                                                                                    | Ransomware automatically quarantined                                                                                                    |
| It is no longer a threat to your computer<br>Type: Potentially Unwanted Program (PUP)<br>Name: PUP.Optional.DotPitch<br>Path: C:\Users\vm_admin\Desktop\R\Test_PUP.exe<br>Close | It is no longer a threat to your computer<br>Type: Ransomware<br>Name: Malware.Ransom.Agent.Generic<br>Path: C:\Users\v\ARWSDK_Indicator_Simulator.exe<br>Close       |
| <ul><li>Malwarebytes</li><li>★</li><li>✓ Website blocked</li></ul>                                                                                                    | If real-time protection notifications are enabled in the policy, they will remain on-screen until closed by the user.                                                 |
| Domain:<br>IP Address: 52.21.84.70<br>Port: 50075<br>Type: OutboundConnection<br>File: MicrosoftEdgeCP                                                                          |                                                                                                    |

# **Endpoint Protection and Response**

If you are a subscriber to *Malwarebytes Endpoint Protection and Response*, you can enable the <u>Suspicious Activity Monitoring</u> feature and associated plugin. This feature is only available for Windows endpoints running Windows 8 or higher. It is not available on Server operating systems. If you enable this feature on your endpoints, *Malwarebytes* will monitor process, registry, file system, and network activity for behavior that could indicate a malware infection. The plugin logs the behavior and sends it to our servers to compare against an ever-growing list of malicious behaviors and patterns. If the activity on your endpoints matches a pattern that we have marked as suspicious, we will generate an alert in your *Malwarebytes* console. We label alerts for these items as <u>Suspicious Activity</u> to help you distinguish them from known malware detected by scans or real-time protection. These alerts are usually, but not always, indicative of a malware infection. To begin, you must enable Suspicious Activity Monitoring via your Policy.

# **Policy Settings**

Suspicious Activity Monitoring is turned <u>off</u> by default. To use this feature, you must enable it in a Policy, as described on page 18. When you enable Suspicious Activity Monitoring, the Endpoint Agent will install the plugin for you. You do not need to redeploy or reinstall any software on your endpoints. If you turn this feature on, *Malwarebytes* will begin to analyze behavior from your endpoints to help detect potentially dangerous or anomalous files. You will have the option to roll back damage done by a threat, as well as to isolate endpoints from the rest of your network to help keep threats from spreading. Let's discuss these options now.

**Please note.** To facilitate this analysis, Malwarebytes will leverage machine learning models as well as analysis from cloud systems. We recommend that you reserve 1.1Mbps (Megabits per second) of network traffic for every 100 endpoints you enable Suspicious Activity Monitoring on. This will help ensure optimal performance of the feature.

## Rollback

This setting is available once you enable Suspicious Activity Monitoring. The Rollback feature is dependent on activity monitoring – you <u>must</u> enable monitoring to allow for Rollback. Once Rollback is enabled, *Malwarebytes* will create a local cache on the endpoint to store changes to files on the system. The application uses this cache to help revert changes caused by a threat. Endpoints typically use 200MB – 500MB for the cache, depending on usage and how you configure Rollback. Two options exist to customize Rollback in your environment. They are:

- **Rolling time to store changes** This setting determines how long *Malwarebytes* will store information in the cache. Increasing this time will increase the size of the cache on your endpoints, as they will store any changes to the endpoint in the time window you specify. The default value is 48 hours.
- Maximum size for individual file backups This setting controls which files are saved in cache based on size. The default setting is 20MB meaning that any file larger than 20MB will not be saved in cache. Increasing the maximum file size will increase the size of the cache.

| ROLLBACK                                                           |          |          |              |  |  |
|--------------------------------------------------------------------|----------|----------|--------------|--|--|
| Allow for Rollback of files modified by any suspicious activity ON |          |          |              |  |  |
|                                                                    | 24 Hours |          | Max 72 Hours |  |  |
| Rollback (Rolling time to store changes)                           |          | 48 Hours |              |  |  |
| Maximum size for individual file backups                           | 1 MB     |          | Max 100 MB   |  |  |
| Maximum size for mumuuar nie backups                               |          | 20 MB    |              |  |  |
|                                                                    |          |          |              |  |  |

By enabling Rollback, you allow *Malwarebytes* additional options to help recover damage caused by threats on your endpoints. In conjunction with our existing Malware Removal Engine, the Rollback Cache allows the Endpoint Agent to restore files that malware removed or encrypted.

## **Endpoint Isolation**

You can enable Endpoint Isolation independently from Suspicious Activity Monitoring and Rollback. Once enabled, Endpoint Isolation allows you to lock a system down from the network and from users. The isolated endpoint will not be able to communicate with anything else on the network or reach any external servers, except for the *Malwarebytes* server. This allows you to prevent active threats from spreading further on your network. Additionally, users will not be able to interact with the endpoint while it is isolated. Before you can isolate an endpoint, *Malwarebytes* must run a Threat Scan on the system. This is necessary to install all of the plugins for the Endpoint Agent. We automatically run a Threat Scan on an endpoint when *Malwarebytes* is first installed, but you may decide to run a scan ahead of this. Once the scan finishes, you will be able to isolate the endpoint. You can remove an endpoint from isolation using the *Malwarebytes* console – this will require a reboot. An example screenshot of what a user will see on an isolated endpoint is shown below.

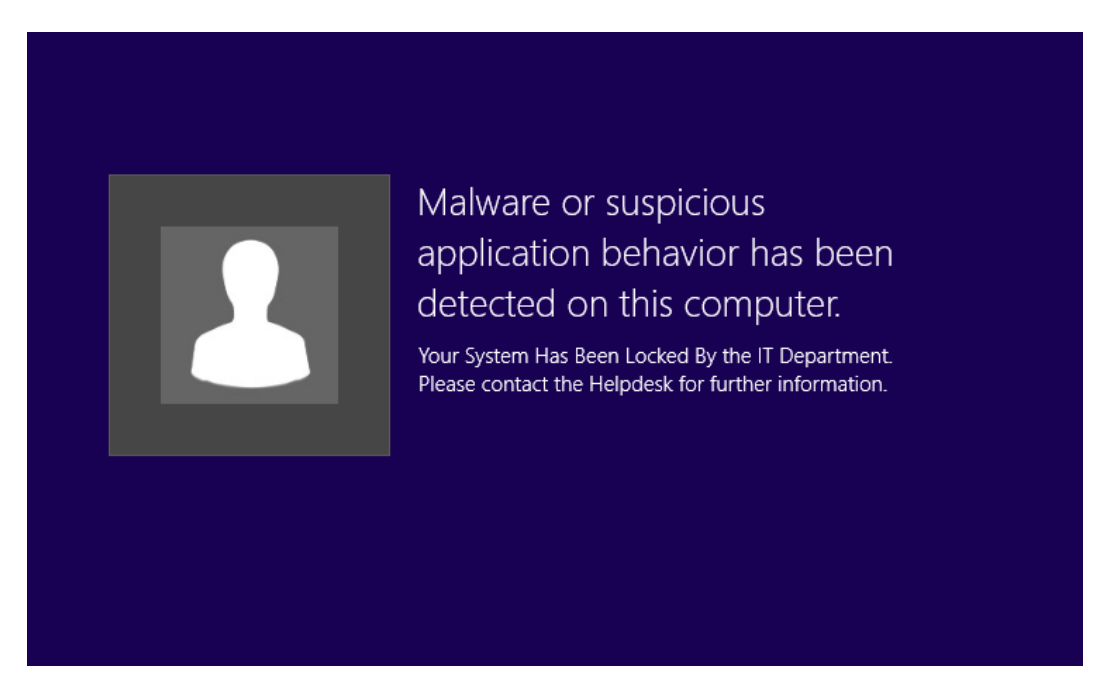

For information on how to isolate an endpoint, refer to page 16 in this guide.

# Managing Suspicious Activity

Now that you have configured Suspicious Activity Monitoring, let's discuss how you can act on any activity that may appear. The central hub for you to access any Suspicious Activity can be found by clicking the <u>Suspicious Activity</u> tab from the left menu. Below is a screenshot of the Suspicious Activity menu.

| Malwarebytes        | Suspicious Activity                                |          |                      |                           |                          |                 | 100.010        |
|---------------------|----------------------------------------------------|----------|----------------------|---------------------------|--------------------------|-----------------|----------------|
| Cashcoard           | (a) SUSPICIOUS ACTIVITY                            |          |                      |                           |                          | 0 -=            |                |
| Detections          |                                                    |          |                      |                           |                          |                 |                |
|                     |                                                    |          |                      |                           | - <b>1</b>               |                 |                |
| Suspicious Activity |                                                    |          |                      |                           |                          |                 | 100 C          |
| Reports             |                                                    |          |                      |                           |                          |                 |                |
| D Events            | * * * * * * * * * * *                              | * * *    | * * * *              | * * * * *                 | 3 3 7 3                  | 3 7 7           | Mage Mage Mage |
| Talka               | a standard to .                                    |          |                      |                           |                          |                 |                |
|                     | Suspicious Activity                                |          |                      | Severy                    | A4 - 25458 A4            |                 | ··· ·· ··      |
|                     | Display 28 - 1-36 of 144 1 of 6 - +                |          |                      |                           |                          |                 |                |
|                     | Locations                                          | Severity | Endpoints            | Status                    | Date +                   | Rules Triggered | Actions        |
|                     | C-USER5/54HME0/DE5XT0P36382842460_DE5-0424355 EXE  | High     | 54-QA-WIN7-3268,0CAL | Panding Remodution        | 04242018 - 03 55 18 PM   | C <sup>9</sup>  | QO             |
|                     | C USERSISAMMEDIDESKTOPITEST-SHURIKENIKA24357 EXE   | Medium   | SA-GA-WIN7-325RLOCAL | Pending Remediation       | 04/24/2018 - 03 56/08 PM | CP              | 90             |
|                     | C USEREWADMINDESKTOPARSDK_ACTL_R_SIMULATOR EXE     | Medum    | CRQAMIN10PROv64      | Panding Remediation       | 04242018-03 96 39 PM     | C.              | QO             |
|                     | C USERSADMINDESKTOP/ROLLBACKTEST 1-1557-6424 EXE   | High     | pi-win 12x64         | Closed Incident           | 84242018 - 84 85 31 PM   | CP              | Q.A.           |
|                     | C-USERSWAADMINDESKTOP/ROLLBACKTE_L-1525-0424 EXE   | High     | MININT-TETpine       | Suspicious Activity Found | 04/24/2018 - 04/05/40 PM | e               | Q.C.A          |
|                     | C PROGRAM FILES TEST_RECTIONSIGH LOUS - COPYEXE    | High     | pl-win15x64          | Classed Incident          | 04242018 - 04.05-44 PM   | C <sup>0</sup>  | Q.A.           |
|                     | C IPROGRAM FRESITEST_INFECTIONSISH. IKEN - COPYEXE | Mediam   | pi-win10x64          | Cleased Incident          | 04242018-04 10.02 PM     | C9              | Q.A            |
|                     | C PROGRAM FILES/TEST_INFECTIONS/TE. OF TROODER EXE | Medium   | MINUNEL-YET place    | Suspiction Activity Found | 04/24/2018 - 54 13 50 PM | 1               | Q.C.A          |
|                     | CIUSERSIVMADMINDESKTOP/ROLLBACKTE_L-1033-0424.EVE  | High     | MANNY 157ples        | Ramedated                 | 04242018-043415 PM       | e•              | QO             |

The bar graph will display the number of activities detected, broken down by their severity. *Malwarebytes* automatically categorizes and assigns severity based on the nature of the behavior detected. The console will display the highest severity of any given process. If the endpoint plugin detects multiple behaviors from a process, you will need to open the activity details to see each of them. Each severity has an associated visual cue: low severity behaviors are blue, medium severity behaviors are yellow, and high severity behaviors are red. By default, the list of activities is sorted by Date. You can change the sort order by clicking the column headers. Not all columns are available for sorting.

## **Activity Details**

When an endpoint detects suspicious activity, *Malwarebytes* will show the location of the originating process, the endpoint associated, the rules triggered, and the actions available. Clicking the endpoint name will bring you to the details page for that endpoint. Clicking the icon under *Rules Triggered* will bring you to a page with detailed information on the behaviors that the endpoint agent detected.

| Otunitaring recents for     Suspicious Activity |       |                          |                                                                        | Back to Suspicious Activity |
|-------------------------------------------------|-------|--------------------------|------------------------------------------------------------------------|-----------------------------|
| Display: 25 ~ 1 - 1 of 1 - 1 of 1 ~ -           |       |                          |                                                                        |                             |
| Locations                                       | PID   | Date                     | Rules Triggered                                                        |                             |
| CIUSERSIVMADMINDESKTOPITEST_RULES-1842-4503.EXE | 4654  | 05/03/2018 - 06:43:00 PM | This activity triggered 38 rules across 2 kerm. Click to hide details. | 4                           |
| C:USERSIVMADMINDESKTOPITEST_RULES-1842-0503 EXE | 4664  | 05/03/2018 - 06:42:58 PM | 3 AUS Executed Task Scheduled Pricesus Kield                           |                             |
| CIMINDOWSISYSWOWBACRHOME.EXE                    | \$748 | 05/03/2018 - 06:43:02 PM | Plan Suspicious File                                                   |                             |

The page will show suspicious activities by their parent process ①. You can click the + to expand the parent process and show any child processes created ②. Each child process will display the individual behaviors that *Malwarebytes* detected ③. You can click any of these colored boxes to learn more about the behavior. If a process has a large number of behaviors associated with it, you will need to click the ellipses (•••) to the right of the screen ④. If you click on any individual behavior, you will see a screen showing you more information. You can see what the endpoint detected and why it is suspicious. You also will see the specific context of the behavior from the endpoint.

| Suspicious Activity Details                                                                                                    | ×  |
|----------------------------------------------------------------------------------------------------|----|
| Suspicious Activity Rules                                                                                                    |    |
| Detection Rule: run suspicious file                                                                                                    |    |
| A file with the same name as a critical Windows file was launched                                                                                                    |    |
| Details:                                                                                                    |    |
| Detects the launch of a file that is impersonating a Windows system file. Malware attempts to do this in order to impersonate a known good process in order to be harder to detect | er |
| Context:                                                                                                    |    |
| <pre>[ {</pre>                                                                                                    |    |
|                                                                                                    |    |
| Close                                                                                                    |    |

The context shown will depend on the suspicious behavior detected and the rule that behavior triggered. In the example shown, the process was detected because it launched a suspicious file. The context shows you the run command, as well as the file that was opened. Different rules will show different contextual information to help you understand the specific reason why a process was detected by *Malwarebytes*.

### **Rollback and Remediation**

When you are ready to act on suspicious activity, you will see five potential icons for a threat. Let's discuss each of these.

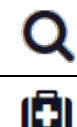

This icon will take you to the list of Rules Triggered as described earlier.

This icon will initiate remediation on the endpoint. *Malwarebytes* will analyze suspicious activity, then combine our Malware Removal Engine and Rollback cache to remove any remaining threats and to restore files which the threat removed or encrypted. If you have not enabled the Rollback cache in your policy, you may not be able to restore all files. The endpoint will reboot automatically to finish the remediation, which could result in the loss of any unsaved work. You can perform remediation on an isolated endpoint.

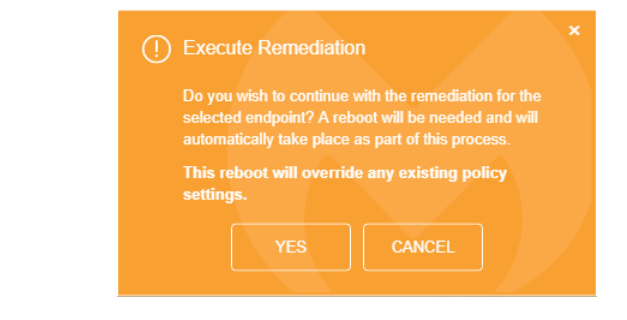

|            | In some situations, <i>Malwarebytes</i> may not be able to restore all files on the endpoint. If this occurs, you can manually attempt to restore files from the endpoint. Files will be stored in the folder:                                                                                                    |  |  |  |  |  |  |
|------------|----------------------------------------------------------------------------------------------------|--|--|--|--|--|--|
|            | %PROGRAMDATA%\Malwarebytes Endpoint Agent\Plugins\EDRPlugin<br>\Restored Files                                                                                                    |  |  |  |  |  |  |
|            | <i>Malwarebytes</i> will create several folders inside this directory that are associated with the attempted rollback. These folders will contain subfolders with the username of the Windows account the files originated from, if the program was able to record it. There is no guarantee that a particular file will be recoverable using this method.                                                                                                    |  |  |  |  |  |  |
| <b>(</b> ) | These icons appear after you send a remediation request to an endpoint. The first icon indicates that the endpoint has a scheduled remediation task, but the task has not yet finished. The second icon appears once the remediation task finishes.                                                                                                    |  |  |  |  |  |  |
|            | This icon allows you to mark the suspicious activity as closed if you elect not to perform remediation. Most likely, you would use this in the case of a False Positive. As <i>Malwarebytes</i> analyzes behavior of a process, a non-malicious file may appear to be suspicious. This is not an indication that the file is harmful, but instead that it behaves in a suspicious fashion. When you mark an activity as closed, you will see a prompt asking if you want to add the process to your Exclusions list. If you do this, <i>Malwarebytes</i> will not flag future behavior from this process. If you choose not to add the process as an exclusion, the single activity will be marked as closed, but you may see future events from the same process. |  |  |  |  |  |  |
|            | item will be marked as Closed Incident. Clicking Cancel will return you to the previous screen without executing any actions. YES NO CANCEL                                                                                                    |  |  |  |  |  |  |
|            |                                                                                                    |  |  |  |  |  |  |
| A          | This icon will only appear for an activity you have previously marked as closed. Clicking on the icon will allow you to re-open the activity, and remove the process from the Exclusions list. You can choose to re-open an activity but to leave it in the Exclusions list.                                                                                                    |  |  |  |  |  |  |
|            | OPEN SUSPICIOUS ACTIVITY / REMOVE FROM EXCLUSIONS     By clicking YES, the selected process and path will be removed from the exclusion list. It     will be considered a Suspicious Activity and may trigger additional detections.     By clicking NO, the closed Suspicious Activity item will NOT be removed from the     exclusion list, but the item will be marked as Susupicious Activity.     Clicking Cancel will return you to the previous screen without executing any actions.     YES NO CANCEL                                                                                                    |  |  |  |  |  |  |

# Settings

So far, we have created users, added endpoints, and defined policies. We may wish to add more endpoints at a later time. We also need to configure the environment to so that a stable protection platform is in place. Let's begin!

## **Policies**

Policies define the behavior of the *Malwarebytes Endpoint Agent*. For information on configuring and using policies, refer to the **Policies** chapter, starting on page 18 of this guide.

## **Schedules**

This ties the pieces together so that threat remediation can occur on a schedule you define, and according to your specifications. The best way to understand this process is to do it. Go to **Settings** ► **Schedules**, and click **New** to create a new scan schedule. You will see a screen that looks like this. Begin by giving the new scan a name. You may create several scans over time to serve your needs, so choose a name that will stand out when the number of scans mounts.

| Cancel                     | ж                                                                                     |
|----------------------------|---------------------------------------------------------------------------------------|
|                            |                                                                                       |
|                            |                                                                                       |
|                            |                                                                                       |
|                            |                                                                                       |
|                            |                                                                                       |
|                            |                                                                                       |
|                            |                                                                                       |
| s.                         |                                                                                       |
| ted Programs (PUPs)        |                                                                                       |
| s as malware (recommended) |                                                                                       |
|                            |                                                                                       |
|                            |                                                                                       |
|                            |                                                                                       |
| •                          |                                                                                       |
|                            |                                                                                       |
|                            |                                                                                       |
|                            |                                                                                       |
|                            |                                                                                       |
|                            |                                                                                       |
|                            |                                                                                       |
|                            | s:<br>sund threats automatically<br>ted Programs (PUPs)<br>a as malware (recommended) |

## Scan Type

You may choose a <u>Scan</u> or an <u>Asset Inventory Scan</u>, but not both at the same time. When running a Scan, there are individual settings for Windows endpoints and for Mac endpoints. You may include both in the same scan. While a Mac is limited to a Threat Scan, there are three types of scans available to a Windows endpoint.

The **<u>Threat Scan</u>** detects a large majority of threats that your computer may be faced with. Areas and methods tested include:

- Memory Objects: Memory which has been allocated by operating system processes, drivers, and other applications.
- Startup Objects: Executable files and/or modifications which will be initiated at computer startup.
- **Registry Objects:** Configuration changes which may have been made to the Windows registry.
- File System Objects: Files stored on your computer's local disk drives which may contain malicious programs or code snippets.
- Heuristic Analysis: Analysis methods which we employ in the previously-mentioned objects as well as in other areas which are instrumental in detection of and protection against threats, as well as the ability to assure that the threats cannot reassemble themselves.

The **Threat Scan** is the scan method which we recommend for daily scans. While it will not scan every file on your computer, it will scan the locations which most commonly are the launch point for a malware attack.

The **<u>Hyper Scan</u>** is limited to detection of immediate threats. Areas and methods tested include:

- Memory Objects: Memory which has been allocated by operating system processes, drivers, and other applications.
- Startup Objects: Executable files and/or modifications which will be initiated at computer startup.

While a **Hyper Scan** will clean any threats which have been detected, we strongly recommend that a <u>Threat Scan</u> be performed if a Hyper Scan has detected threats.

You may also choose to run a **<u>Custom Scan</u>**. This allows you to scan according to specifications which you define at the time of the scan. These settings will override scan settings defined elsewhere. When performing a **<u>Custom Scan</u>**, the following settings are available to you.

- Quarantine found threats automatically: This setting allows you to quarantine immediately on detection, or be prompted for each presumed threat detected during a scan.
- Scan memory objects: Memory which has been allocated by operating system processes, drivers, and other applications. It is important to note that threats detected during scans are still considered threats if they have an active component in memory. As an extra measure of safety, memory objects should be scanned.
- Scan startup and registry settings: Executable files and/or modifications which are initiated at computer startup, as well as registry-based configuration changes that can alter startup behavior.
- Scan within archives: If checked, archive files (ZIP, 7Z, RAR, CAB and MSI) will be scanned up to four levels deep. Encrypted (password-protected) archives cannot be tested. If left unchecked, archive files will be ignored.
- **Rootkits:** These are files stored on your computer's local disk drives which are invisible to the operating system. These files may also influence system behavior.

You can also choose whether Potentially Unwanted Programs (PUPs) and Potentially Unwanted Modifications (PUMs) will be considered as malware or simply ignored. You can choose each separately. Finally, you can specify a <u>Scan Path</u>, which defines the top level of a folder tree to be scanned.

## **Scan Targets**

This is where you choose the group of endpoints that will be scanned. Earlier, we created the policy that defines the behavior of the group, then we added endpoints as members of the group. Here is where it all comes together. Add or Remove groups from the list of groups to be scanned, and finally set the <u>Scan Schedule</u>.

## Scan Schedule

The last piece of the puzzle is to schedule the scan. You may not select a day that is in the past, and if you select today as a starting day for the schedule, you may not schedule it at a time that has already passed.

## Exclusions

You may find that exclusions are needed to provide satisfactory performance in your environment. They may be needed if antivirus and anti-malware products interfere with each other's performance. They may also be needed if an application or data file which you trust is being flagged as a false positive-being seen as a threat when you know that it is not. Creating exclusions for these items helps to provide the best performance.

There are several types of exclusions you can add to *Malwarebytes*. These are listed below, along with examples. Some exclusions support wildcards. To exclude multiple entries with a common component in their name, use asterisk (\*) and question mark (?) wildcards. The \* matches any number of any character; the ? matches any single character.

| Exclusion Type                              | Technology                                | Example(s)                                                                                 |
|---------------------------------------------|-------------------------------------------|--------------------------------------------------------------------------------------------|
| File by Path                                | Malware Protection<br>Behavior Protection | C:\Windows\Foo\Bar.exe                                                                     |
| Folder by Path                              | Malware Protection<br>Behavior Protection | C:\Windows\temp\                                                                           |
| File/Folder<br>with Wildcard <sup>†</sup>   | Malware Protection                        | C:\Users\*\Documents<br>C:\Users\*\Desktop\test*.exe<br>C:\temp\test?.exe<br>C:\temp\*.exe |
| Registry Key<br>with Wildcard <sup>††</sup> | Malware Protection                        | HKU\*\Software\Microsoft\Windows\CurrentVersion\Policies\Associations *                    |
| File Extension                              | Malware Protection                        | doc<br>pdf                                                                                 |
| Registry Key                                | Malware Protection                        | HKLM\SOFTWARE\Microsoft\Windows\CurrentVersion\Uninstall\Foobar                            |
| Website                                     | Website Protection                        | www.malwarebytes.com<br>234.213.143.154<br>2001:4860:4860::8888                            |
| Exploit Hash                                | Anti-Exploit                              | e4d909c290d0fb1ca068ffaddf22cbd0<br>9e107d9d372bb6826bd81d3542a419d6                       |

**†** Behavior Protection exclusions do not support wildcards.

**††** If you would like to exclude a group of registry values using a wildcard character, you may do so using the format <**PATH**><**KEY**> | <**VALUE**>\*.

You can find this in **Settings** ► **Exclusions**.

## Groups

Groups are used to join several endpoints into one functional area, allowing you to apply manage them simultaneously with one Policy. For information on Groups, refer to page 17 of this guide.

## Users

For information on how to manage your existing users, or how to invite new users, refer to page 5 of this guide.

# Syslog Logging

In addition to the reporting available in the application, you can export data from *Malwarebytes* to a Syslog server. To do so, you must promote an existing endpoint to act as an intermediary between the Malwarebytes server and your Syslog server. We refer to this endpoint as the <u>Syslog Communication Endpoint</u>. The first step in this process is to configure your Syslog server settings. Go to **Settings** ► **Syslog Logging** and click **Add** to begin. You will see a screen that looks like this. You will need to provide the information for your Syslog server. These settings will apply to your entire *Malwarebytes* account.

| slog Communication Settings           |        |     |  |
|---------------------------------------|--------|-----|--|
| Specify your Syslog server settings I | below. |     |  |
| IP Address/Host:                      |        |     |  |
| Port:                                 |        |     |  |
| Protocol:                             | ТСР    | UDP |  |
| Severity (1-10):                      | 5      | ×   |  |
| Log Format:                           | CEF    |     |  |
| COMMUNICATION INTERVAL                |        |     |  |
| Minutes (1-960):                      |        |     |  |

- IP Address/Host: The address of your Syslog server.
- **Port:** The port you have specified on your Syslog server.
- **Protocol:** You may choose to use either TCP or UDP protocol.
- Severity: This setting determines the Severity of *Malwarebytes* events in Syslog. All events sent to Syslog will use the same Severity.
- Log Format: This field is informational only. All logs are sent in CEF format.
- **Communication Interval (Minutes):** The value entered in this field determines how often the Communication Endpoint will gather Syslog data from the *Malwarebytes* server. If the endpoint is unable to contact Malwarebytes, we will buffer data from the last 24 hours. Data older than 24 hours ago will not be sent to Syslog.

Once you have entered the information for your Syslog server, click **Save.** You will now choose an endpoint to promote as the <u>Communication Endpoint</u>. You must choose a Windows endpoint that has the <u>Malwarebytes</u> agent installed. Mac endpoints are not available to promote as the Communication Endpoint. You may scroll to find the endpoint, or search for it by name in the upper right **1**. Select the endpoint you want to promote **2**, and then click **Assign 6**. A confirmation window will appear. Click **Yes** to promote the endpoint and return to the settings page.

| 🗊 Sel | ect a Windows endpoint to assign as Syslog communication endpoint | Endpoint                 |  |
|-------|-------------------------------------------------------------------|--------------------------|--|
|       | Endpoint                                                          | Last Seen                |  |
|       | AJWINDOWS81clone                                                  | 02/05/2018 - 06:40:02 AM |  |
|       | Alex-Win10x64                                                     | 02/28/2018 - 09:42:32 AM |  |
|       | Alex-Win7x64                                                      | 03/26/2018 - 02:08:20 PM |  |
|       | Alex-Win7x86                                                      | 03/26/2018 - 02:09:41 PM |  |
| ~     | Alex-Win81x64Ent                                                  | 03/26/2018 - 02:08:20 PM |  |
|       | CLW-2023.corp.mb-internal.com                                     | 01/24/2018 - 07:00:52 AM |  |
|       | CLW-2042.corp.mb-internal.com                                     | 01/31/2017 - 02:35:12 PM |  |
|       | CLW-2714.corp.mb-internal.com                                     | 02/28/2018 - 06:12:53 AM |  |
|       | CRQAWIN10PROx64                                                   | 03/26/2018 - 02:08:20 PM |  |

You have now configured your Syslog server and your Communication Endpoint. The endpoint will now begin to transfer data to Syslog automatically – there is no additional configuration needed on the endpoint. You can change the settings for your Syslog server by clicking **Syslog Settings**. If you need to use a different endpoint as the Communication Endpoint, you must first click **Remove** to demote the existing endpoint. Then, you can promote a new endpoint by clicking **Add**. You can temporarily demote the Communication Endpoint using the **On/Off** toggle on this page. This is a useful option when troubleshooting your Syslog settings.

That's all there is to it! Now it's time to look at System Status.

# System Status

Malwarebytes products are now ready to protect your endpoints. You have set up scan schedules. You have configured protection layers of Real-Time Protection. It is time to discuss how Malwarebytes keeps you informed with regard to malware-related activities on your endpoints. Tabs and topics to be discussed here include:

- Dashboard
- Threats
- Quarantine

- Real-Time Protection
- Events
- Tasks

## Dashboard

When you first open the Malwarebytes console, the first screen that you will see is the Dashboard. It is designed to provide a highlevel view of malware-related activities on your network. Data shown is a cross-section of information which is displayed in detail on the other Malwarebytes console status screens. The Dashboard view includes:

- Number of endpoints online, offline, and infected (both online and offline) over the most recent 72 hours
- Threats cleaned during the past 72 hours, broken down by Malware, PUP, PUM, Ransomware, Exploits, and Websites
- Tasks issued by the Malwarebytes console over the past 24 hours, broken down by status (success, failure or pending)
- Threats detected during the past 90 days, broken down by Malware, PUP, PUM, Ransomware, Exploits, and Websites
- A bar graph showing Malware, PUPs, PUMs, Ransomware, and Exploits by day, over the past 30 days
- Number of suspicious activities detected in the last 24 hours, categorized by severity
- List of Top 10 suspicious activities detected in the last 24 hours
- List of Top 10 malicious/suspicious websites blocked in the last 24 hours
- List of Top 10 most highly-infected endpoints over the past 90 days
- List of Top 10 malware infections detected over the past 90 days
- List of Top 10 PUPs over the past 90 days
- List of Top 10 PUMs over the past 90 days

Information shown on the Dashboard is current as of the time you access the Dashboard. A screenshot of the Dashboard is shown below.

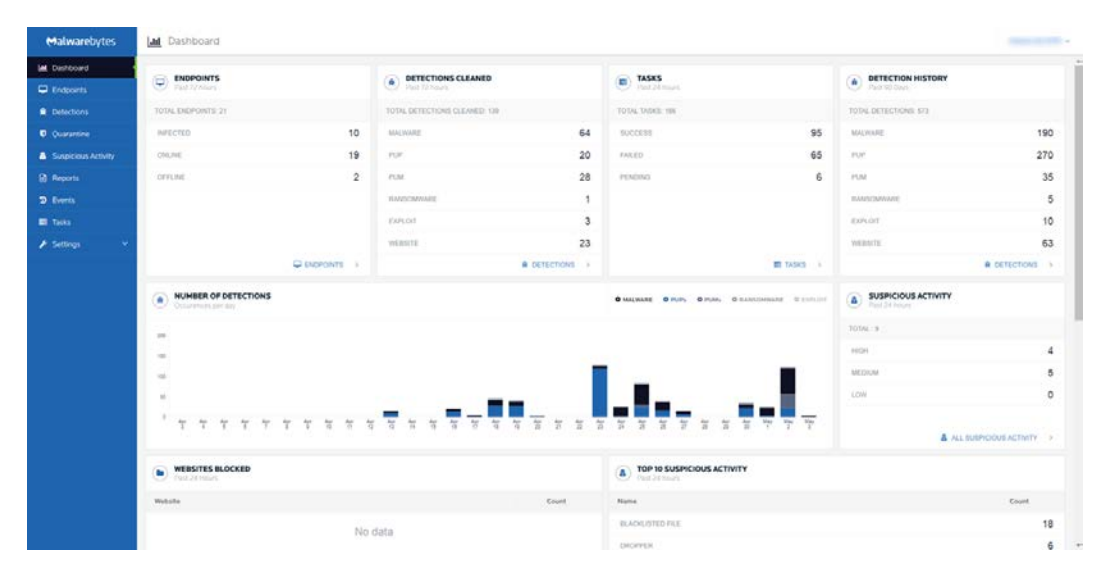

## Detections

This tab provides a detailed itemization of every threat detected during a scan in the past thirty days. A bar graph indicates the level of threat activity on each day in that period. Hovering over any date in which threats were detected will show a breakdown of the count of the basic types of threats that were detected on that day. One specific date is shown in this screenshot for illustrative purposes.

| Malwarebytes | ★ Detections                                |                |                                                       |        |                 |                                        |                 |   |    |          |             |                     |           |             |         |               | 0       | (v -  |
|--------------|---------------------------------------------|----------------|-------------------------------------------------------|--------|-----------------|----------------------------------------|-----------------|---|----|----------|-------------|---------------------|-----------|-------------|---------|---------------|---------|-------|
| Endpoints    | NUMBER OF DETECTIONS     Occurrence per des |                |                                                       |        |                 |                                        |                 |   |    |          |             | <b>0</b> MAQ BARRIE | 0 Pun     | 0 PURS      | 0.000   | riction and a | 1       | uder: |
| Detections   |                                             |                |                                                       |        |                 |                                        |                 |   |    |          |             |                     |           |             |         |               |         |       |
|              | 105.000                                     |                |                                                       |        |                 |                                        |                 |   |    |          |             |                     |           |             |         |               |         |       |
| Reports      |                                             |                |                                                       |        |                 |                                        |                 |   |    |          |             |                     |           |             |         |               |         |       |
| D Events     | 1.211                                       |                |                                                       |        |                 |                                        |                 |   |    |          |             |                     |           |             |         |               |         |       |
| E Tails      |                                             | 1 <u>1</u> 1   | 20 MAN, 50 2016                                       | 77     | 1 <u>0</u><br>1 | ~~~~~~~~~~~~~~~~~~~~~~~~~~~~~~~~~~~~~~ | 7 7             | 1 | 10 | Tab Pak  | Add Add     | 14                  | 743<br>13 | 744<br>18   | y.      | 140<br>15     | Fait 11 | 2     |
|              | Detections                                  |                | <ul> <li>Malazza 20220</li> <li>Multi-2020</li> </ul> |        |                 |                                        |                 |   |    |          | Action Tai  | en Al               |           | - 0         | higory  | AR.           |         | 3     |
|              | Display 26 - 1-36 of 147175 6               | 1 of \$587 ~ 5 | <ul> <li>Post 6</li> <li>Reconnect 1</li> </ul>       |        |                 |                                        |                 |   |    |          |             |                     |           |             |         |               |         |       |
|              | Name                                        | Action Taken   | Category                                              | Type   |                 | Endpoint                               |                 |   |    | Location |             |                     | D         | ÷*          |         |               |         |       |
|              | PUP Optional DelPitch                       | Quarantined    | PUP                                                   | File   |                 | JS Vietors                             | 14              |   |    | CIUSERS  | JEANNING DI | SKTOPUS             | s. 0      | 29/2018 - 0 | 3 28 43 | PM            |         |       |
|              | Trojan MSAMTent                             | Quarantined    | Maleuro                                               | file   |                 | J5-Weitbe                              | i.              |   |    | C-USERS  | USANNINGO   | sktopity            | 5 6       | 20/2018 - 0 | 3 28 43 | PM            |         |       |
|              | Legtimate Spycar                            | Quarantined    | Malware                                               | File . |                 | SAGAWA                                 | ITDHHPH/LOCAL   |   |    | CIUSERS  | SAMMEDIDES  | KTOPIE R            | s         | 23/2018 - 0 | 0.02.41 | PM            |         |       |
|              | Logilmate Spycar                            | Quarantined    | Maleare                                               | File   |                 | SAGAWIN                                | INDER PHILOCAL  |   |    | C-WSERS  | SAHMED DES  | KTOPIE K            | 1. D      | 20/2018-0   | 3 62 41 | PM            |         |       |
|              | Logitimata Spyrar                           | Quarantinad    | Makeara                                               | Fie    |                 | SAQAWIN                                | ITENS APHILOCAL |   |    | C-NUSERS | SAMMEDIDES  | KTOPIE H            | 0         | 29/2016-1   | 3:02:41 | PM.           |         |       |
|              | Legitimate Spycer                           | Quarantined    | Mahrane                                               | F2#    |                 | SAGAWIN                                | TEM-PHILOCAL    |   |    | CIUSERS  | SAMEDIDES   | KTOPHAK             | v. v      | 20/2010 - 0 | 0.02.41 | PM            |         |       |
|              | PLP Optional DetPlicts                      | Quarantined    | 21.0                                                  | Els :  |                 | JB-Wieledd                             |                 |   |    | CIUSERS  | URANNINGO   | SKTOPITI            | s         | 20/2018 - 0 | 2.41.54 | PM            |         |       |
|              | Trojan MSAMTest                             | Quarantined    | Mahrana                                               | FBe    |                 | JD-We7x64                              |                 |   |    | CIUSERS  | UBANNING DE | SKTOPITE            | 5. 6      | 20/2018 - 0 | 24154   | PM            |         |       |
|              | Generic Malware/Suspicious                  | Quarantined    | Maleure                                               | Else . |                 | /0-Win104                              | H               |   |    | CIUSERS  | JEANNINGO   | SKTOPISE            | U. 0      | 25(2018-1   | 2.31.57 | PM            |         |       |

You may also click on any specific detection to view more details about the detection. The main body of the screen is used to show threat data, divided into pages. You may navigate between pages, or change how many items are shown on each page, using the controls at the left center region of the screen. Please note the two pulldown menus at the right center region of the screen. They are used to select what data is shown on the remainder of the screen.

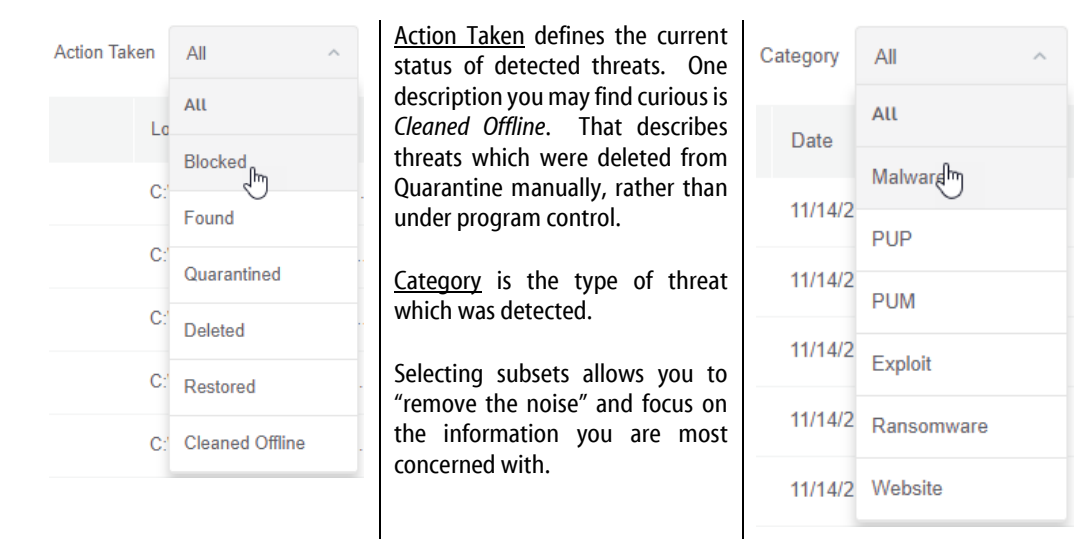

## Quarantine

A quarantined threat is one that *Malwarebytes* has detected, neutralized, and placed into a special container so that it cannot cause any damage to your computer. This tab allows you to view those threats. You may filter your view by choosing a specific threat <u>category</u>. This is a consolidated view, meaning that all quarantined threats on all managed endpoints are shown. In actuality, quarantined threats are stored on the endpoints themselves in an encrypted format. Two entries exist for each threat, the threat itself and proprietary information about the threat. Their location on each endpoint is:

 $\verb|C:\ProgramData\Malwarebytes\MBAMService\Quarantine|| \\$ 

After selecting quarantined threats, you may restore or delete them by selecting the threat(s) and then selecting the appropriate action. While you may restore or delete across multiple endpoints at the same time, you cannot restore <u>and</u> delete at the same time. Please note that false positives are possible in rare circumstances. Also, you may have items in Quarantine which are known, trusted files. You should not assume that the contents of Quarantine are malicious, nor should you assume that they are safe.

Mac endpoints using Real-Time Protection handle quarantine differently. Threats are not encrypted, and are moved to a different folder. They will be stored here:

/Library/Application Support/Malwarebytes/NCEP/Quarantine/

You may restore quarantined threats on Mac endpoints by moving the file from Quarantine to the original location. This action must be done on the endpoint, and is not available from the console.

## **Suspicious Activity**

This tab displays a report of all Suspicious Activity detected on your endpoints. Suspicious Activity Monitoring is only available if you are a subscriber to Malwarebytes Endpoint Protection and Response. For more information on using this tab and feature, refer to the Endpoint Protection and Response chapter, starting on page 26 of this guide.

## Reports

•

This tab allows you to generate reports that summarize details covering the previous day, week or month. Reports are available On-Demand or can be scheduled at regular intervals. The following report types are available:

Detection Summary

Quarantine Summary

- Endpoint SummaryAsset Summary
- Events SummaryTasks Summary

These reports are provided in a Comma Separated Values (CSV) file format. Once an On-Demand report has been requested, the request will be placed into a queue for processing. When the report is complete, an email will be sent to the email address associated with your account so that you can download the report. All scheduled reports are generated at the times specified below.

- Daily Reports Every 24 hours at 05:00 UTC
- Weekly Reports Every Saturday at 05:00 UTC
- Monthly Reports The last day of every month at 05:00 UTC

Scheduled reports are delivered once they have finished generating. There may be a slight delay based on the size of the queue. Please note that all times shown in reports uses Coordinated Universal Time (UTC).

## **Events**

This tab displays a record of threats, remediation and other activities for installed endpoints. At the top of the screen is a bar graph showing system activities over the past thirty days. Immediately following is a pulldown menu which allows you to select the <u>Severity</u> of information being reported here. You may choose to display all activities, or narrow the view by selecting one of these settings. There are several event types which can be shown. A representative sample for each severity is as follows:

- Severe Threat has been found
- Warning Threat has been cleaned
- Info Completion of a scan
- Audit Endpoint registered

Use of the pulldown menu is strongly recommended. A large number of items can be reported here over time.

## Tasks

This tab is a record of all on-demand activities (asset management scans, malware scans, restore, delete) that have been requested on endpoints. The top of the tab shows the number of activities in each status type, summarized over the past thirty days. Information pertaining to the activity request (who, where, when) is logged, as is status of the activity. To focus on a single status, click the bar underneath the 30-day total for that status.

**Please note:** Tasks have a finite lifespan. Any tasks which have not been acted upon by the affected endpoint within 90 days of the task's issuance will be removed from the task queue.

# Example Syslog Entry

An example of a Syslog entry generated by *Malwarebytes* is included here, in the raw CEF format. Following the raw format, we have expanded the values for the Syslog prefixes, CEF Headers, and Extensions used.

# 2018-04-13T21:06:05Z MININT-16Tjdoe CEF:0|Malwarebytes|Malwarebytes Endpoint Protection|Endpoint Protection 1.2.0.719|Detection|Website

blocked|1|deviceExternalId=e150291a2b2513b9fd67941ab1135afa41111111 dvchost=MININT-16Tjdoe deviceDnsDomain=jdoeTest.local dvcmac=00:0C:29:33:C6:6A dvc=192.168.2.100 rt=Apr 13 2018 21:05:56 Z fileType=OutboundConnection cat=Website act=blocked msg=Website blocked\nProcess name: C:\Users\vmadmin\Desktop\test.exe filePath=drivinfosproduits.info(81.171.14.67:49846) cslLabel=Detection name csl=Malicious Websites

| Syslog Prefix:        | Description                                   | Example(s)                                                                                                    |  |  |  |  |
|-----------------------|-----------------------------------------------|----------------------------------------------------------------------------------------------------|--|--|--|--|
| Timestamp             | Time of recorded event                        | 2018-04-13T21:06:05Z                                                                                                |  |  |  |  |
| Host                  | Affected endpoint                             | MININT-16Tjdoe                                                                                                    |  |  |  |  |
| CEE Hoodom            |                                               |                                                                                                    |  |  |  |  |
|                       |                                               |                                                                                                    |  |  |  |  |
| Version               | Version of the CEF format                     | CEF:0                                                                                                    |  |  |  |  |
| Device Vendor         | This will always be Malwarebytes              | Malwarebytes                                                                                                    |  |  |  |  |
| Device Product        | Plugin installed on endpoint at time of event | Malwarebytes Endpoint Protection<br>Malwarebytes Incident Response<br>Malwarebytes Endpoint Protection and Response |  |  |  |  |
| Device Version        | Plugin name and version                       | Endpoint Protection 1.2.0.719                                                                                       |  |  |  |  |
| Device Event Class ID | Type of event reported                        | Detection                                                                                                    |  |  |  |  |
| Name                  | Category of event and action taken            | Website blocked                                                                                                    |  |  |  |  |
| Severity              | Severity set in Syslong settings              | 1                                                                                                    |  |  |  |  |
| Extension:            |                                               |                                                                                                    |  |  |  |  |
| deviceExternalId      | Unique identifier of device generating event  | e150291a2b2513b9fd67941ab1135afa41111111                                                                            |  |  |  |  |
| dvchost               | Device hostname                               | MININT-16Tjdoe                                                                                                    |  |  |  |  |
| deviceDnsDomain       | Device's DNS domain name                      | jdoeTest.local                                                                                                    |  |  |  |  |
| dvcmac                | Device's MAC address                          | 00:0C:29:33:C6:6A                                                                                                   |  |  |  |  |
| dvc                   | Device's IPv4 address                         | 192.168.2.100                                                                                                    |  |  |  |  |
| rt                    | Date/Time when the event occurred             | Apr 13 2018 21:05:56 Z                                                                                              |  |  |  |  |
| filetype              | Type of file that caused event                | OutboundConnection<br>File<br>Module<br>Process<br>Registry Value<br>Exploit                                        |  |  |  |  |
| Cat                   | Category of the Event                         | Malware<br>PUP<br>PUM<br>Ransomware<br>Exploit<br>Website                                                           |  |  |  |  |

| Extension: (continued) | Description                                 | Example(s)                                                                      |  |  |  |
|------------------------|---------------------------------------------|---------------------------------------------------------------------------------|--|--|--|
| Act                    | Action Taken                                | blocked<br>found<br>quarantined<br>deleted<br>restored                          |  |  |  |
| Msg                    | Details of the system event                 | Website blocked\nProcess name:<br>C:\Users\vmadmin\Desktop\test.exe             |  |  |  |
| filePath               | Path to the file, or blocked website domain | drivinfosproduits.info(81.171.14.67:49846)<br>C:\users\vmadmin\Desktop\test.exe |  |  |  |
| cs1Label               | The name label for the field cs1            | Detection name                                                                  |  |  |  |
| cs1                    | The detection name                          | Malicious Websites                                                              |  |  |  |

# **Configuration Recovery Tool**

The *Malwarebytes* Endpoint Agent stores certain settings for operation in a configuration file, **MBCloudEA.exe.config**. This file is saved in the same directory as the Endpoint Agent executable. For the sake of this guide, we will use one installation directory example. Your installation directory may be different based on your environment. The directory we will use is:

C:\Program Files\Malwarebytes Endpoint Agent\

Occasionally the configuration file can become corrupted, for instance if a PC lost power while saving a setting to the file. The Endpoint Agent service is unable to start if this happens. To combat this, *Malwarebytes* will automatically create backups of the configuration file that you can restore using the <u>Configuration Recovery Tool</u>.

On initialization, the Endpoint agent creates up to five backups of the configuration file. The Configuration Recovery Tool will use one of these backups to restore a corrupted MBCloudEA.exe.config file. The newest file will have the lowest number. These files are stored in the same directory as the configuration file. An example is shown below.

| 📕   🛃 🗖 🖛 🖛   Ma                        | alwareby | ytes Endpoint Agent                      |                    | _                  |              |
|-----------------------------------------|----------|------------------------------------------|--------------------|--------------------|--------------|
| File Home                               | Share    | View                                     |                    |                    | ~ 🕐          |
| $\leftarrow \rightarrow \cdot \uparrow$ | « Pro    | gram Files 🔸 Malwarebytes Endpoint Agent | ڻ ~                | Search Malwarebyte | es Endpoin 🔎 |
| 10:1                                    |          | Name                                     | Date modified      | Туре               | Size         |
| Quick access                            |          | Engine                                   | 4/27/2018 10:39 AM | File folder        |              |
| Desktop                                 | 7        |                                          | 4/27/2018 10:39 AM | File folder        |              |
| Downloads                               | A.       | UserAgent                                | 4/27/2018 11:03 AM | File folder        |              |
| 🟥 Documents                             | *        | Common.Logging.Core.dll                  | 11/14/2015 1:35 PM | Application extens | 10 KB        |
| Pictures                                | *        | Common.Logging.dll                       | 11/14/2015 1:35 PM | Application extens | 44 KB        |
| 👌 Music                                 |          | 🚳 Common.Logging.Log4Net1215.dll         | 4/23/2016 7:10 AM  | Application extens | 15 KB        |
| 🐺 Videos                                |          | 耳 ConfigurationRecoveryTool.exe          | 1/17/2018 12:03 PM | Application        | 22 KB        |
|                                         |          | EAControllerDomain.dll                   | 4/27/2018 8:05 AM  | Application extens | 19 KB        |
| a OneDrive                              |          | EASysprep.dll                            | 4/26/2018 10:36 AM | Application extens | 14 KB        |
| 🛄 This PC                               |          | 🗋 InstallUtil.InstallLog                 | 4/27/2018 10:39 AM | INSTALLLOG File    | 1 KB         |
|                                         |          | 🗟 log4net.dll                            | 12/10/2015 4:55 PM | Application extens | 298 KB       |
| Network                                 |          | 📢 MBCloudEA.exe                          | 4/27/2018 8:05 AM  | Application        | 180 KB       |
| •4 Homegroup                            |          | MBCloudEA.exe.Config                     | 4/27/2018 11:05 AM | CONFIG File        | 15 KB        |
|                                         |          | MBCloudEA.exe.Config.1.bak               | 4/27/2018 11:05 AM | BAK File           | 15 KB        |
|                                         |          | MBCloudEA.exe.Config.2.bak               | 4/27/2018 11:03 AM | BAK File           | 15 KB        |
|                                         |          | MBCloudEA.exe.Config.3.bak               | 4/27/2018 11:03 AM | BAK File           | 10 KB        |
|                                         |          | MBCloudEA.exe.Config.4.bak               | 4/27/2018 11:03 AM | BAK File           | 10 KB        |
|                                         |          | MBCloudEA.exe.Config.5.bak               | 4/27/2018 11:03 AM | BAK File           | 10 KB        |
|                                         |          | MBCloudEA.InstallLog                     | 4/27/2018 10:39 AM | INSTALLLOG File    | 1 KB         |
|                                         |          | MBCloudEA.InstallState                   | 4/27/2018 10:39 AM | INSTALLSTATE File  | 8 KB         |
|                                         |          | 🕙 mbcut.dll                              | 4/27/2018 7:57 AM  | Application extens | 1,853 KB     |
|                                         |          | Mbcut32.dll                              | 4/27/2018 7:57 AM  | Application extens | 1,411 KB     |
|                                         |          | Newtonsoft.Json.dll                      | 4/2/2017 5:46 PM   | Application extens | 637 KB       |
| 23 items   1 item se                    | elected  | 14.3 KB                                  |                    |                    |              |

The aptly named configurationRecoveryTool.exe is located in the same directory as the configuration file and its backups. You will need to run the Recovery Tool from an elevated Administrator level command prompt. The tool will try to load the current configuration file – if it is successful, it will report that it does not need to replace the file. If the tool fails to load the configuration file, it will attempt to restore and load the most recent backup. If the backup fails to load, the recovery tool will repeat the process using the next oldest backup file. The recovery tool continues this process until it has either successfully restored a backup or has failed to restore all existing backups. If the tool is unable to restore from any of the backups, it will display a message to inform you that no valid backups were available. In this scenario, you will need to either restore the configuration manually or reinstall the endpoint.

## Usage

To use the Configuration Recovery Tool, open an elevated command prompt and navigate to the Endpoint Agent installation directory. You must then run the tool with the following command:

ConfigurationRecoveryTool.exe [path to exe] [Optional path to backup folder]

Two parameters are available to use with the Recovery Tool. If you do not enter any parameters, the tool will show examples of their usage. The parameters are:

- **[path to exe]** is the name of the executable that the configuration file you are restoring was created for. For the Malwarebytes Endpoint Agent, this will be **MBCloudEA.exe.**
- **[Optional Path to backup folder]** allows you to provide a specific directory containing backups. If you do not provide this parameter, the tool will attempt to recovery the configuration file using the backups in the current directory.

After the Recovery tool finishes running, there are three possible outcomes.

• **Configuration file loads successfully:** If the tool successfully loaded the configuration file with no corruption. No replacement occurred and the tool will automatically exit.

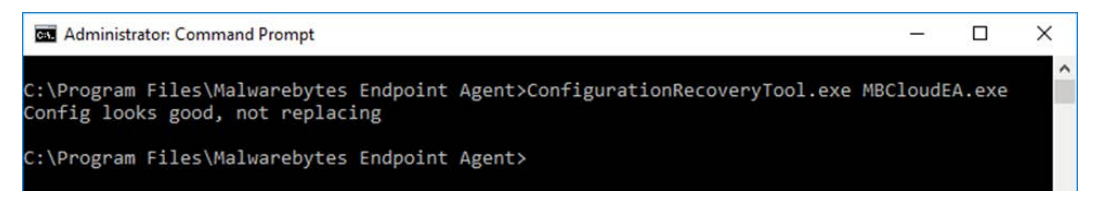

• **Configuration file is corrupt and there is a valid backup:** The configuration file was corrupted and the tool successfully replaced it with an existing backup.

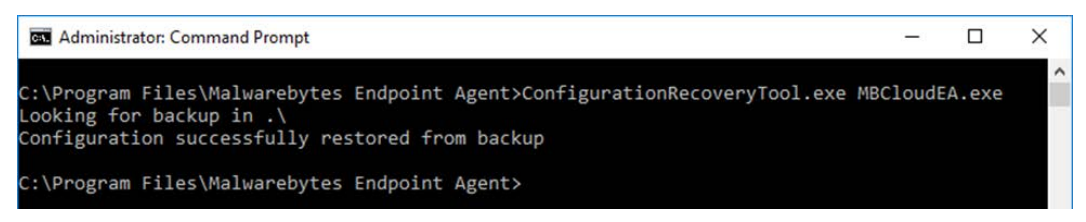

• **Configuration file is corrupt and there is no valid backup:** The configuration file was corrupted and the tool was unable to restore an existing backup. You will need to either restore a backup from a different path, or reinstall the endpoint.

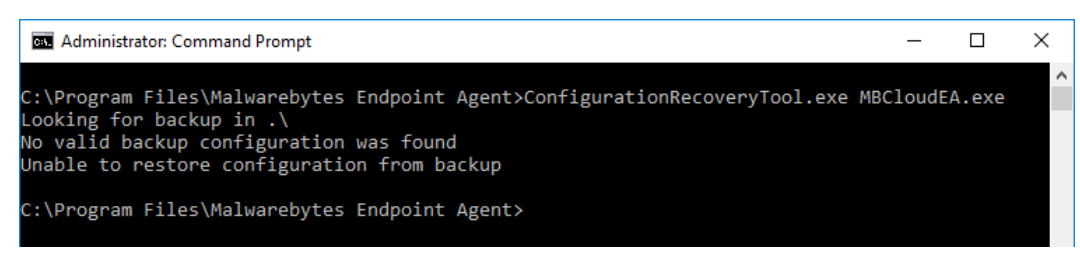

# **Discovery and Deployment Tool Command Line Reference**

The Discovery and Deployment tool can be used via its GUI interface as well as a command line mode. All commands take the form:

#### EndpointAgentDeploymentTool -<switch1> <value1> [-<switchn> <valuen>]

Use of the tool is best illustrated by an example, which follows. This is all one line, but is broken up here for easier reading.

```
EndpointAgentDeploymentTool
    -Action=install
    -User=owner@malwarebytes.com
    -Pwd=MyNebulaPassword
    -targetUser=Corp\targetUserName
    -targetPwd=MyPassword
    -Results=c:\files\installresult.txt
    -computers=Computer1;Computer2;10.1.1.2;
```

Here, a silent installation was performed on three endpoints, two identified by name and one by IP address. The results of the installation process was saved to a file for later inspection. When using the command line mode, the following arguments may be used. They are listed here in alphabetical order.

-action

Deployment action that the program will perform on the endpoint. Valid values are install and uninstall.

#### -computers

List of computers used in discovery. While discrete computer names or IP addresses may be specified here, IP address ranges may also be used. Entries should be separated by semicolons (;).

-file

Location of a file which contains endpoint identity information used in discovery. Please refer to page 6 ("Who to Discover") for a list of specifications which this information can take.

#### -nebulaurl

URL of the Malwarebytes server. Default value is https://cloud.malwarebytes.com.

#### -proxybypass

Specifies whether the proxy can be bypassed on communications on the local network. Valid answers are **yes/no**, **true/false**, or **1/0**. Only valid if <u>-proxyuse</u> is set to {**yes**|**true**|**1**}, and is ignored if **-proxyuse** is {**no**|**false**|**0**}.

#### -proxypassword

Password associated with <u>-proxyuser</u> for Internet access through a proxy. Only valid if <u>-proxyuse</u> is set to {yes|true|1}, and is ignored if -proxyuse is {no|false|0}.

#### -proxyport

If <u>-proxyuse</u> is set to {yes|true|1}, this is the port number associated with proxy server access to the Internet. It is ignored if -proxyuse is {no|false|0}.

#### -proxyssl

Specifies whether SSL encryption should be used for Internet access through a proxy. Valid answers are <u>yes/no</u>, <u>true/false</u>, or <u>1/0</u>. Only valid if <u>-proxyuse</u> is set to {yes|true|1}, and is ignored if -proxyuse is {no|false|0}.

#### -proxyurl

If <u>-proxyuse</u> is set to {yes|true|1}, this is the FQDN or IP address of the proxy server to be used for Internet access. It is ignored if -proxyuse is {no|false|0}.

#### -proxyuse

Specifies whether a proxy server is required for connection to the *Malwarebytes* server. Valid answers are **yes/no**, **true/false**, or <u>1/0</u>. If no action is specified, the proxy settings are not applied.

#### -proxyuser

Username to be used for Internet access through a proxy. Only valid if <u>**-proxyuse**</u> is set to {**yes**|**true**|**1**}, and is ignored if **-proxyuse** is {**no**|**false**|**0**}.

#### -pwd

Password associated with *<user>*.

#### -results

A valid file path/name where results of the specified action should be stored. This allows install/uninstall activities to be performed in a silent manner.

#### -targetpwd

Password associated with <targetuser>.

#### -targetuser

Username that will be used for agent deployment on endpoints.

#### -user

User name for login to the *Malwarebytes* server.

#### -wmionly

If present, only WMI methods will be used for endpoint discovery.